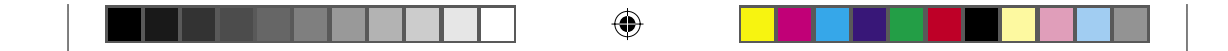

چاپگر ليزر

۲

# EPSON Aculaser. C4100

راهنماي تنظيم

۱ سوار کردن چاپگر.....۵ ۲ نصب اقلام مصرف شدني.....۵ ۳ آماده شدن براي استفاده از چاپگر......۲۶ ۵ نصب نرم افزار چاپگر..... ۹ نصب گزينش ها..... ۲۹..... در مورد چاپگر خود بيشتر بدانيد...... ٤٠....

۲

C4100\_setupguide\_fa.indd 1

۲

07/08/2003, 02:47:24 ã

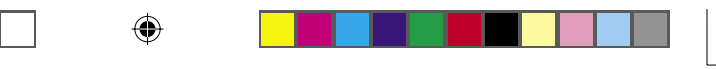

همه حقوق محفوظ مي باشد. هيچ بخشي از اين نشريه را نمي توان دوباره توليد كرد. در يک سيستم بازيابي انبار كرده ويا بهر صورتي ويا هر وسيله اي. مكانيكي. فتوكپي. ضبط ويا از جهات ديگر بدون اجازه كتبي قبلي شركت سيكو ايسان فرستاده شود. هيچگونه مسئوليت انحصاري در رابطه با استفاده از اطلاعاتي كه در اينجا آمده قبول نمي شود. اطلاعاتي كه در اينجا آمده قبول نمي شود.

شركت سيكو اپسان و شركتهاي وابسته به آن براي صدمات. زيانها. هزينه ها و مخارجي كه خريدار ويا اشخاص ثالت متحمل مي شوند به خريدار اين محصول و اشخاص ثالت در نتيجه موارد زير مسئول نخواهد بود: حادثه. استفاده نابجا ويا بدرفتاري با اين محصول ويا تغيير غيرمجاز. تعميرات ويا تغيير در اين محصول. ويا (بغير از ايالات متحده) قصور در پيروي دقيق از دستورات كاربرد و نگهداري شركت سيكو اپسان.

شركت سيكو اپسان براي هرگونه زيان ويا مشكلي كه در نتيجه استفاده از هرگونه گزينه ويا محصول خريداري شده بوجود مي آيد مسئول نبوده بغير از قطعاتي كه بعنوان محصولات اصلي اپسان شناخته شده ويا محصولات تأييد شده اپسان كه توسط شركت سيكو اپسان تأييد شده باشد.

اپسان و EPSON ESC/P علائم جّاري ثبت شده بوده و EPSON AcuLaser و EPSON ESC/P 2 علائم جّارى شركت اپسان سيكو مى باشند.

مايكروسافت و ويندوز علائم ثبت شده شركت مايكروسافت در ايالات متحده و/يا كشورهاي ديگر مي باشند.

Adobe و PostScript علائم جّاري شركت Adobe Systems مي باشند. كه مكن است در بعضي نقاط ثبت شده باشد.

اَبِل و مکینتاش علامت ثبت شده شرکت اَبِل کامپیوتر می باشد.

اطلاعيه كلي:اسم محصولات ديگري كه در اينجا آمده فقط براي منظور شناسايي بوده و مكن است كه علامت جاري صاحبانشان باشند. اپسان هرگونه حقوقي را در مورد آن علائم تكذيب مي كند.

حق چاپ © 2003 توسط شركت سيكو اپسان، ناگانو. ژاپن.

# **اخطارها، احتياط ها و تذكرات** اخطارها: بايستي بطور دقيق دنبال شده تا از صدمه بدني جلوگيري شود.

**احتياط ها:** بايستي مراعات شده تا از آسيب رسيدن به وسايل شما جلوگيري شود.

#### تذكرات:

حاوي اطلاعات مهم و راهنمايي هاي مفيدي در مورد استفاده از چاپگر شما مي باشند.

٢

۲

07/08/2003, 02:47:24 ã

C4100\_setupguide\_fa.indd 2

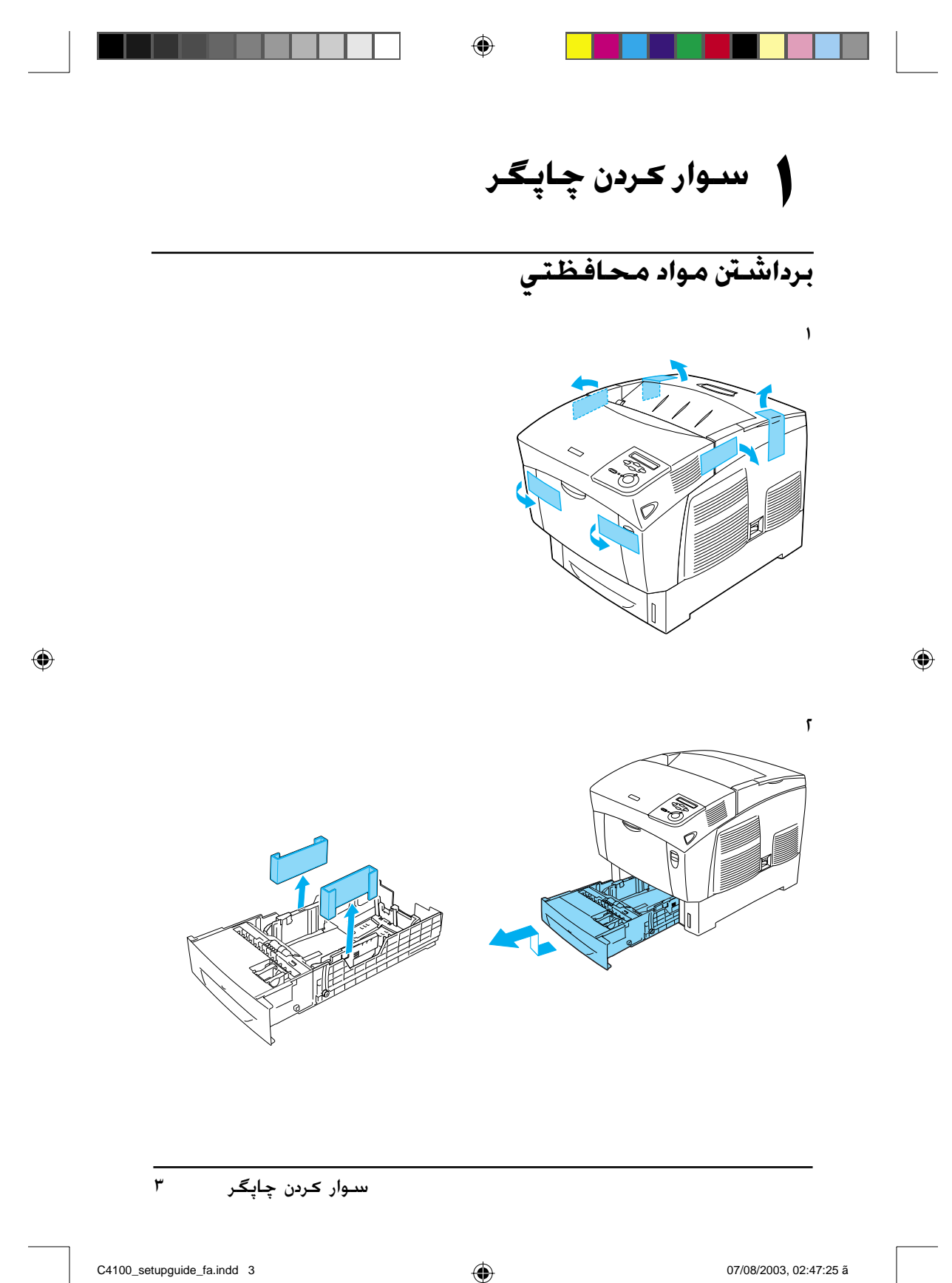

C4100\_setupguide\_fa.indd 3

07/08/2003, 02:47:25 ã

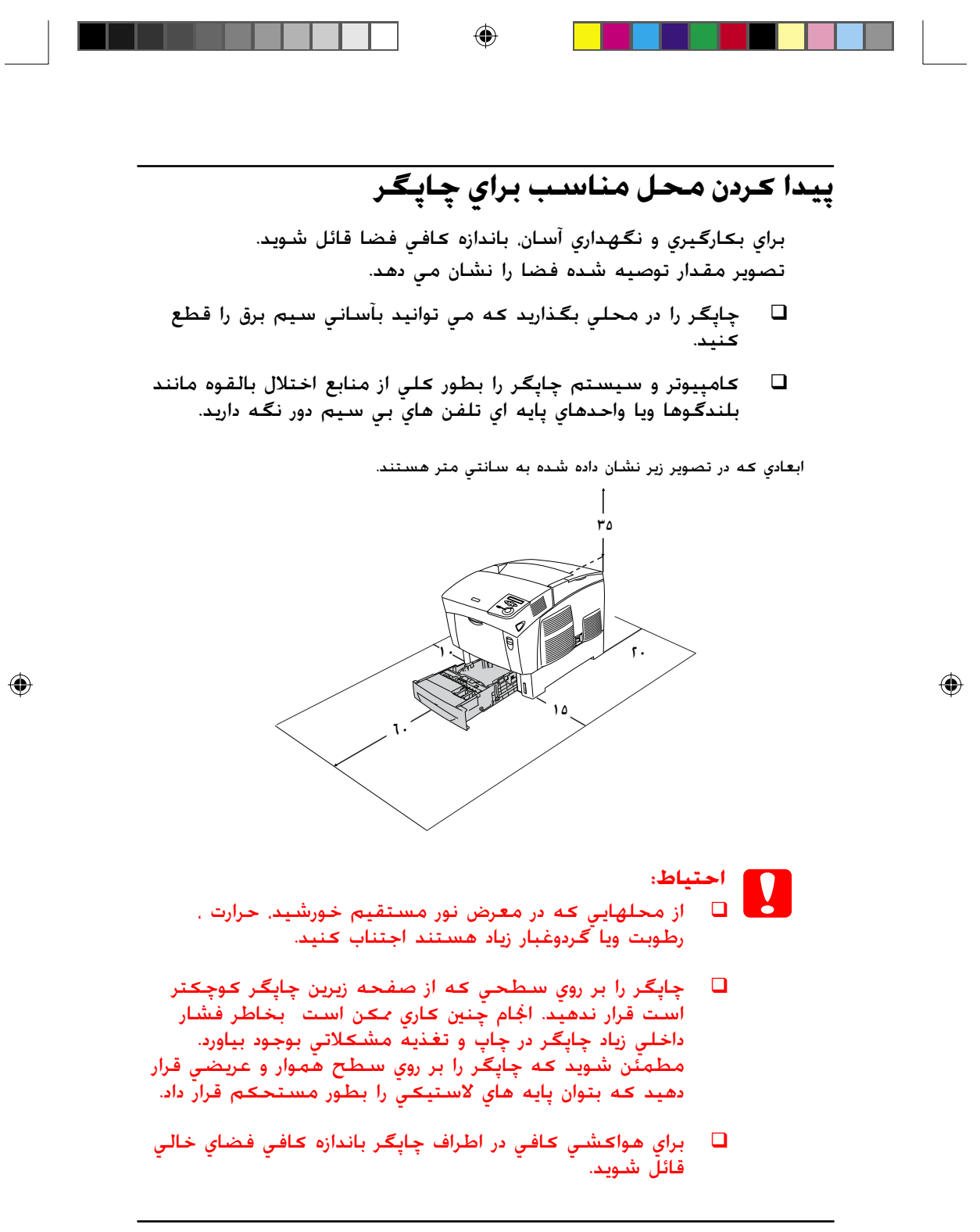

٤ سىوار كردن چاپگر

07/08/2003, 02:47:25 ã

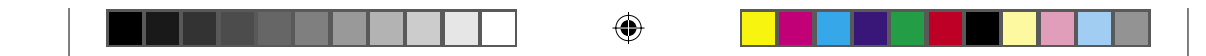

المصب اقلام مصرف شدني

# نصب کارتريج هاي گرد جوهر

## احتياط هايي در مورد استفاده:

- هنگامكيه از كارتريج هاي گرد جوهر استفاده مي كنيد. هميشه آنها را بر روي يك سطح تميز هموار بگذاريد.
- اگر گرد جوهر به پوست ویا لباسهایتان ترشح کرد. فوراً آنرا با صابون و آب بشویید.
- قبل از نصب کارتریج گرد جوهر بعد از انتقال آن از یک محیط سرد به گرم برای جلوگیری از آسیب رسیدن در نتیجه چگالش. قبل از نصب کردن برای حداقل یک ساعت صبر کنید.
  - ۱. پوشىش بالايى را بردارىد.

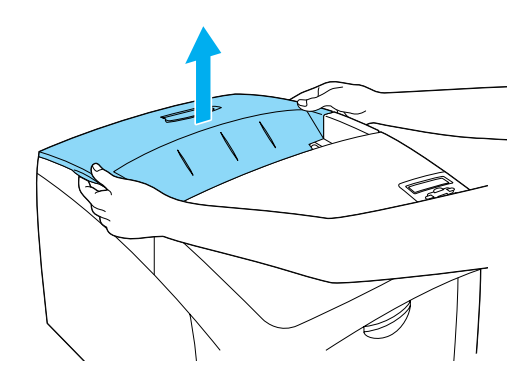

نصب اقلام مصرف شدنی ۵

07/08/2003, 02:47:26 ã

۲

C4100\_setupguide\_fa.indd 5

|--|

۲. نوار محافظ را با کشیدن آن بطور مستقیم بطرف بالا از هر کارتریج
 گرد جوهر بردارید.

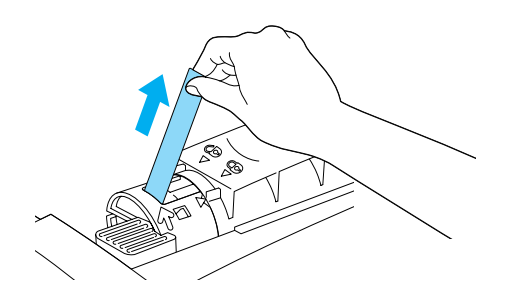

٣. پوشىش بالايي را سىرجايش بگذارىد.

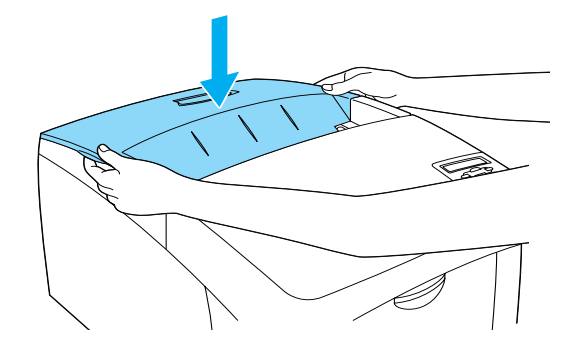

۱ نصب اقلام مصرف شدني

07/08/2003, 02:47:26 ã

۲

C4100\_setupguide\_fa.indd 6

۲

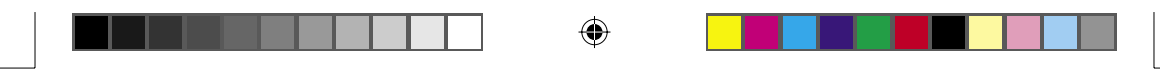

## نصب واحد هادی نور

## احتياط هايي در مورد استفاده:

- واحد هادي نور ٤,٥ كيلوگرم (٩,٩ پوند) وزن دارد. مطمئن شويد كه هنگام حمل آنرا بطور محكم با دسته اش نگه داريد.
- هنگاميكه واحد هادي نور را نصب مي كنيد. آنرا براي بيشتر از پنج دقيقه در معرض نور اتاق قرار ندهيد. واحد حاوي يك قلطك حساس در برابر نور مي باشد. نوردهي مي تواند به قلطك آسيب وارد كرده كه باعث بوجود آمدن مناطق تاريك ويا روشن بر روي اسناد چاپ شده بشود و عمر قلطك را كم كند. اگر لازم است كه واحد را براي مدت طولانی از چاپگر خارج كنيد. آنرا با يك پارچه تيره بپوشانيد.
- براي دستيابي به بهترين كيفيت چاپ، واحد هادي نور را در محلي كه در معرض نور مستقيم خورشيد. گردوغبار. هواي نمكين ويا گازهاي فرساينده (از قبيل آمونياک) باشد انبار نكنيد. از محلهايي كه در معرض تغييرات شديد ويا سريع در حرارت ويا رطوبت هستند اجتناب كنيد.
  - 🖵 🛛 واحد هادی نور را در دسترس کودکان قرار ندهید.
- واحد هادي نور را كج نكنيد. در غيراينصورت, گرد جوهر به بيرون نشت كرده و مكن است كيفيت چاپ را كاهش دهد.

براي نصب واحد هادي نور. دستورات زير را دنبال کنيد.

نصب اقلام مصرف شدنی ۷

07/08/2003, 02:47:26 ã

۲

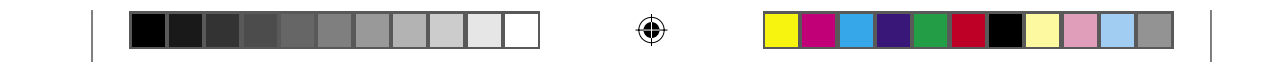

. چفت روي پوشش A را فشار داده و پوشش را باز كنيد.

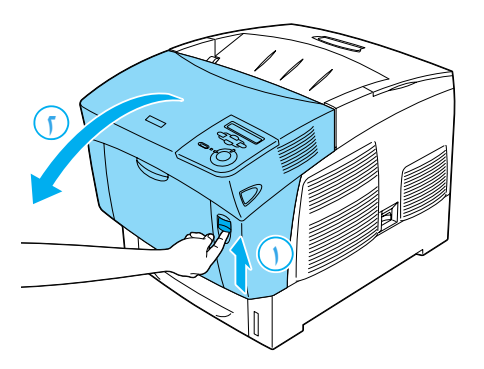

۲. نوارهاي محافظتي را برداريد.

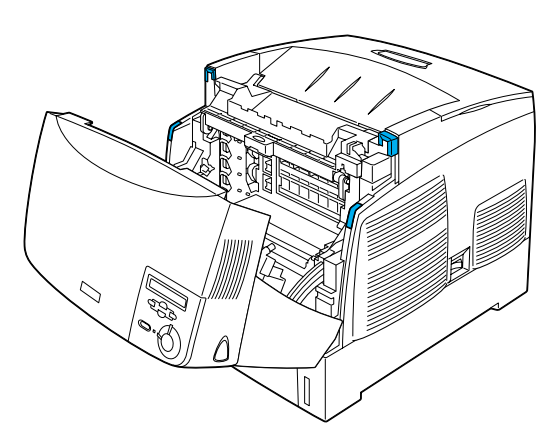

م ۸ نصب اقلام مصرف شدني

07/08/2003, 02:47:26 ã

۲

C4100\_setupguide\_fa.indd 8

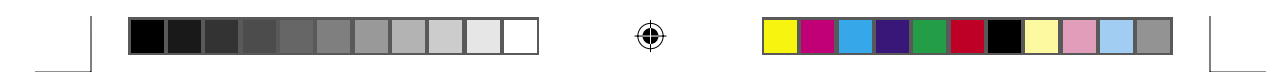

۳. پوشـش D را بلند کنید.

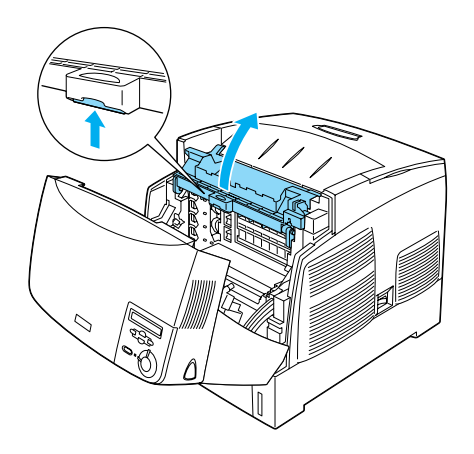

٤. واحد هادي نور جديد را برداريد.

**تذڪر:** هميشه کارتريج را بطوري که در تصوير نشان داده شده نگه داريد.

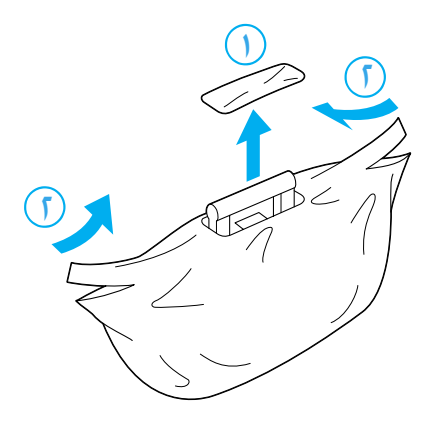

07/08/2003, 02:47:27 ã

۲

C4100\_setupguide\_fa.indd 9

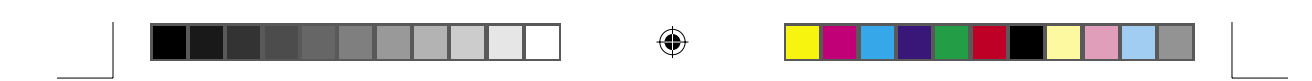

٥. ورقه و مواد محافظتي را برداريد.

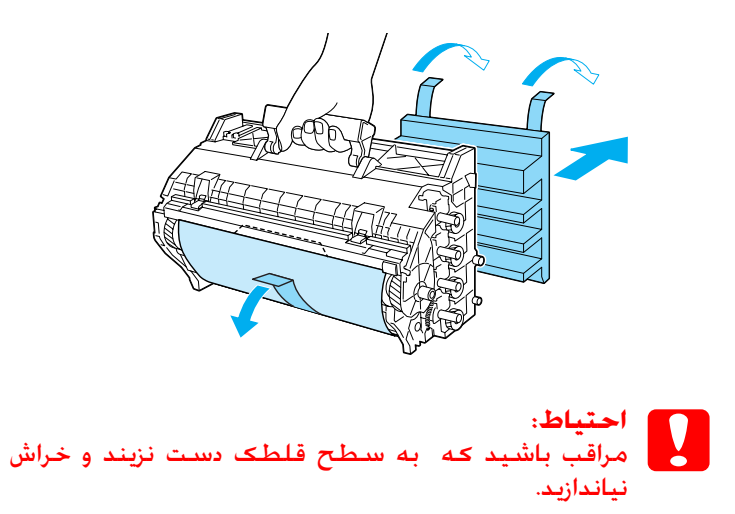

٦. نوارهاي محافظتي را برداريد.

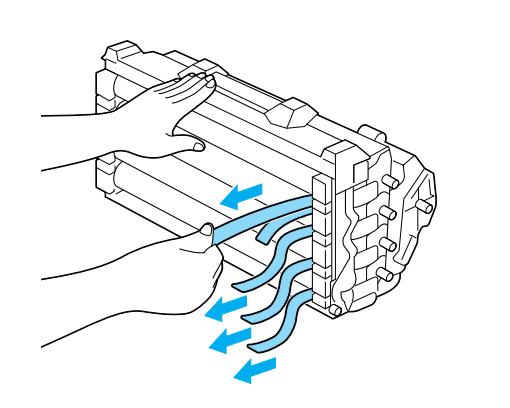

07/08/2003, 02:47:27 ã

۲

<sup>.</sup> ١٠ نصب اقلام مصرف شدني

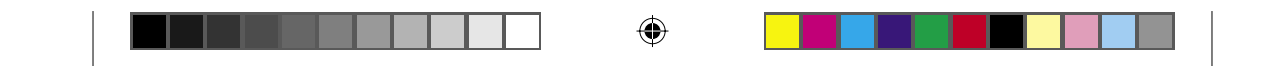

٧. واحد هادي نور را بطور محكم وارد كنيد.

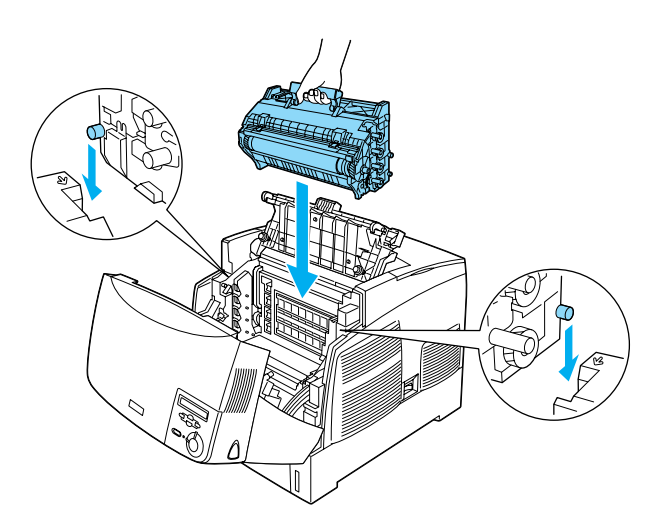

۸. پوشدش D و A ببندید

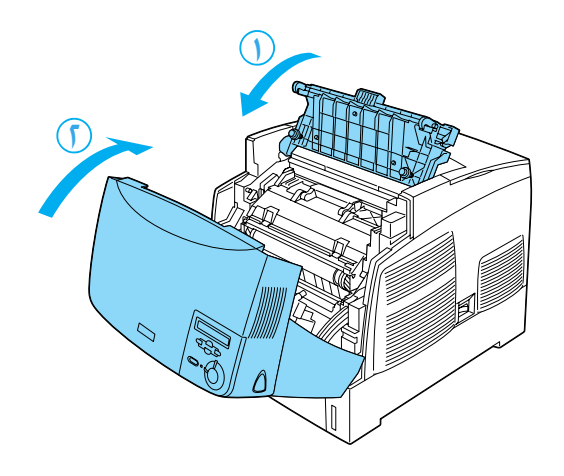

نصب اقلام مصرف شدني ))

07/08/2003, 02:47:27 ã

۲

C4100\_setupguide\_fa.indd 11

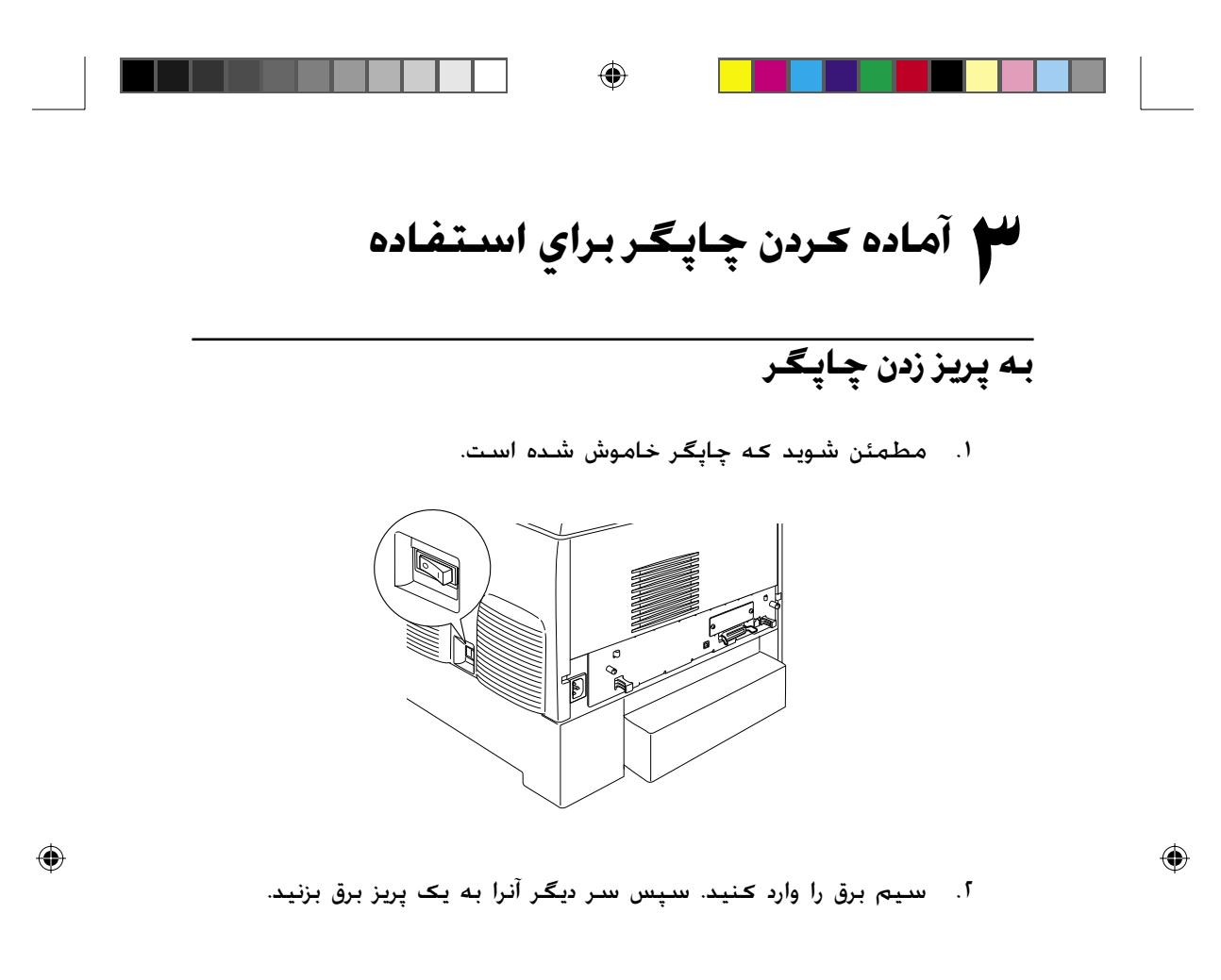

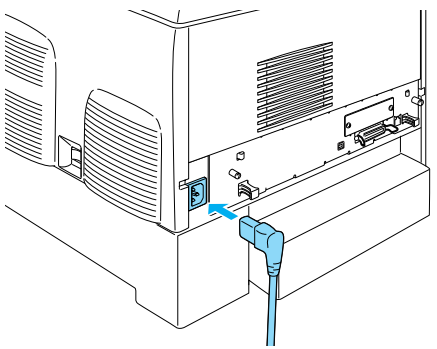

۱۲ آماده کردن چاپگر براي استفاده

07/08/2003, 02:47:28 ã

C4100\_setupguide\_fa.indd 12

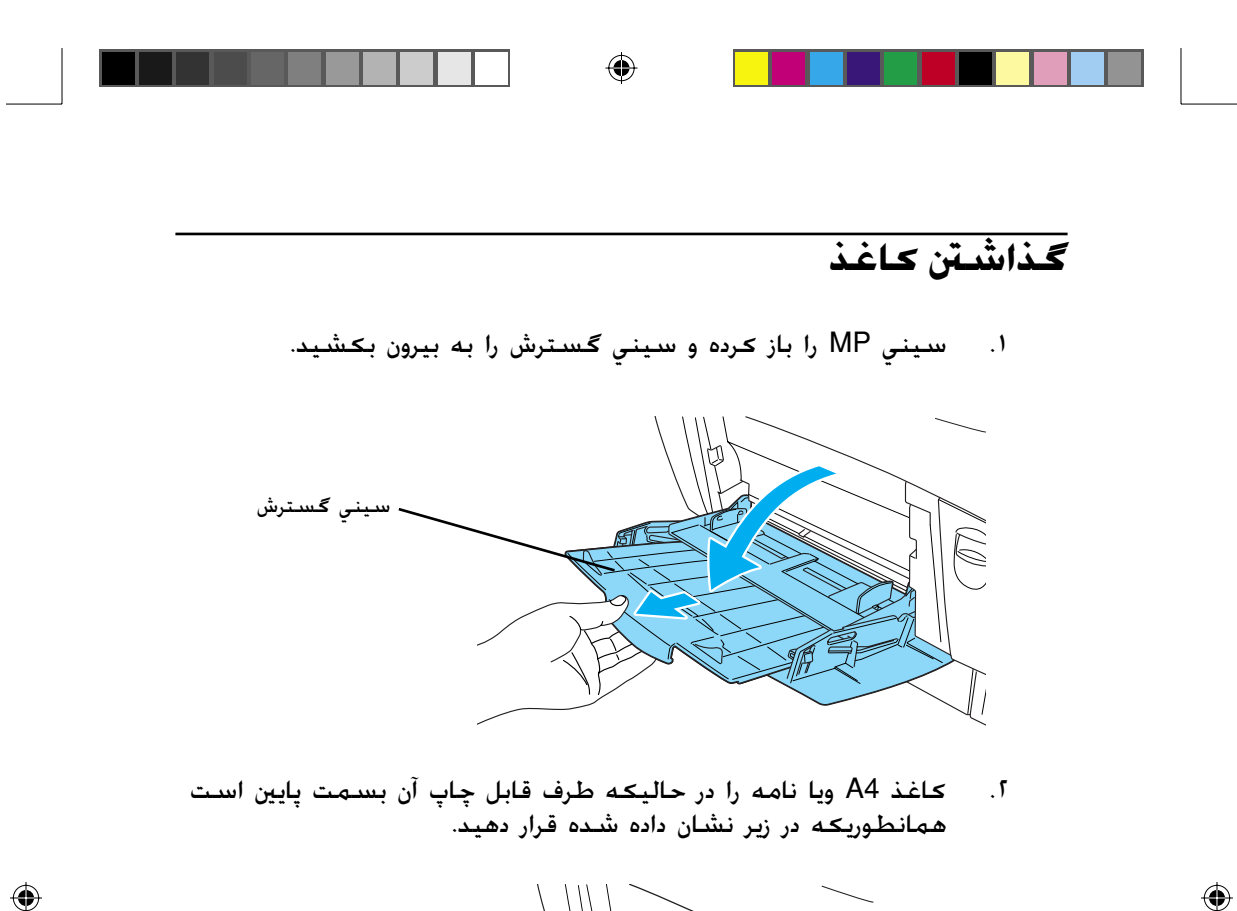

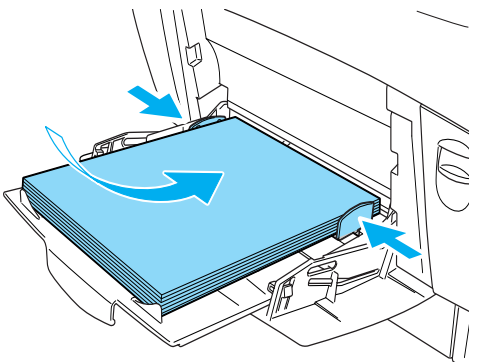

**تذڪر:** براي بارگذاري اندازه هاي کاغذ ديگر. نرم افزار چاپگر را نصب کرده و به "رسيدگي به کاغذ" در راهنماي مراجعه رجوع کنيد.

آماده کردن چاپگر براي استفاده ۱۳

07/08/2003, 02:47:29 ã

C4100\_setupguide\_fa.indd 13

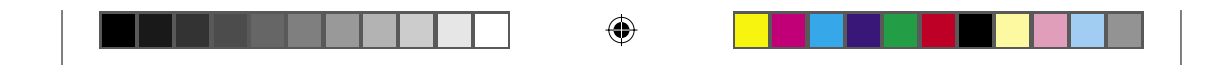

چاپ برگه وضعیت

براي تأييد وضعيت فعلي چاپگر. يک برگه وضعيت را چاپ کنيد. برگه وضعيت حاوي اطلاعاتي در مورد چاپگر، اقلام مصرف شدني. تنظيمات فعلي و در صورت وجود داشتن. گزينش هاي نصب شده است

۱. چاپگر را روشـن کـنيـد. مـنـتظر شـويـد تا ⊌Read (آمـاده) بر روي تابلوي LCD ظاهر شـود.

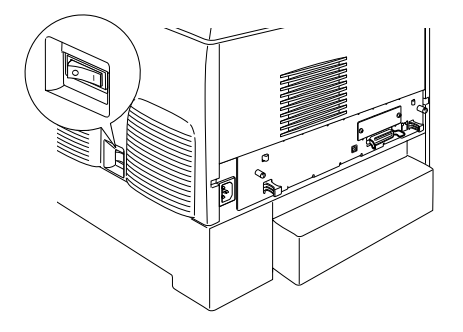

۲. دکمه 🖵 Enter (ورود) را سه بار فشار دهید.

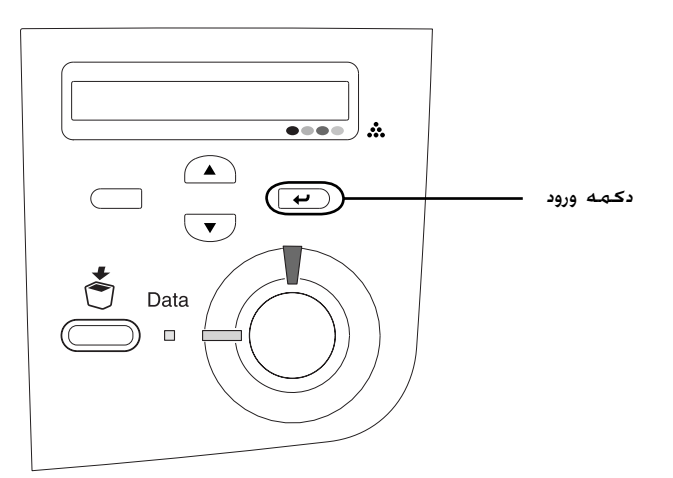

**تذکر:** اگر نمي توان يک برگه وضعيت را چاپ کرد. نرم افزار چاپگر را نصب کرده و در راهنماي مراجعه به "حلال مشکلات" رجوع کنيد.

۱٤ آماده کردن چاپگر برای استفاده

07/08/2003, 02:47:29 ã

۲

C4100\_setupguide\_fa.indd 14

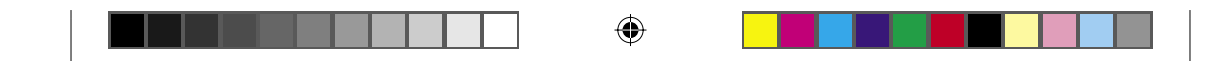

رسيدگي به ثبت رنگ

بعد از اينكه چاپگر را سوار كرديد. لازم است كه براي ناهمترازي مكن به ثبت رنگ رسيدگي كنيد. اين مراحل را براي رسيدگي به ثبت رنگ دنبال كنيد. ۱. چاپگر را روشن كنيد.

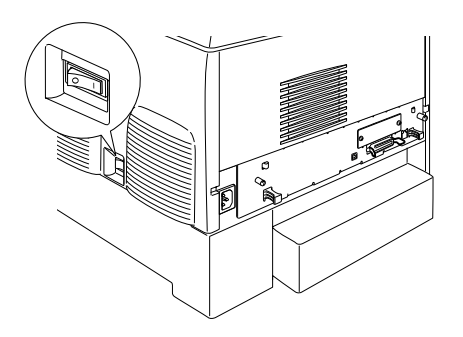

۲. در سيني MP كاغذ بگذاريد.

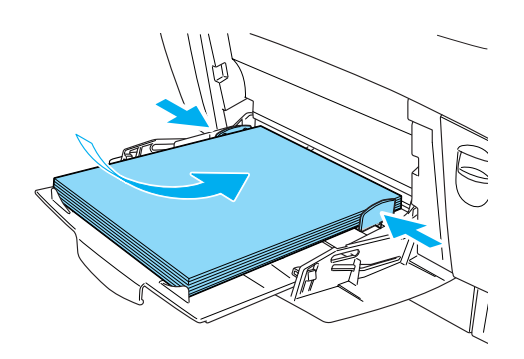

آماده ڪردن چاپگر براي استفاده 10

07/08/2003, 02:47:30 ã

۲

C4100\_setupguide\_fa.indd 15

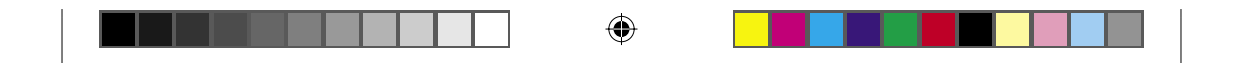

٣. مطمئن شويد كه در تابلوي Ready LCD (آماده) ويا Sleep (خواب) نمايان شده سپس دكمه ص Enter (ورود) را در تابلوي كنترل دوبار فشار دهيد.

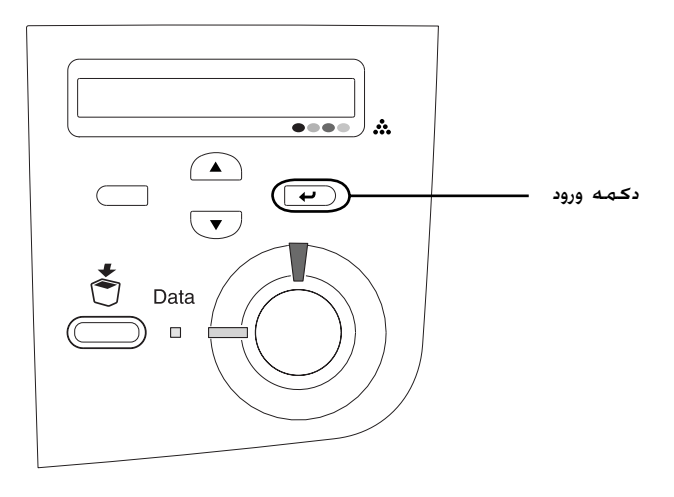

٤. دحمه ▼ Down (پایین) را چندین بار فشار دهید تا Color Reaist (برگه ثبت رنگ) نمایان شود.

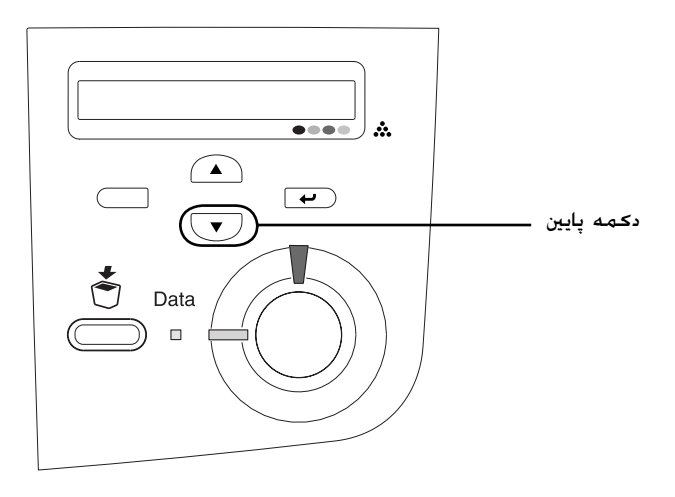

۱۱ آماده کردن چاپگر براي استفاده

07/08/2003, 02:47:31 ã

۲

C4100\_setupguide\_fa.indd 16

۲

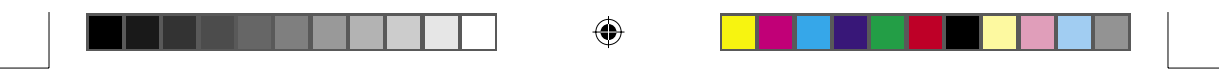

- ۵. دکمه آ Enter (ورود) را فشار دهید. چاپگر یک برگه ثبت رنگ را چاپ می کند.
- ٦. به الگوهايي که با عمات پيکان (◄) نشان داده شده اند رسيدگي کنيد.

#### **Color Registration Sheet**

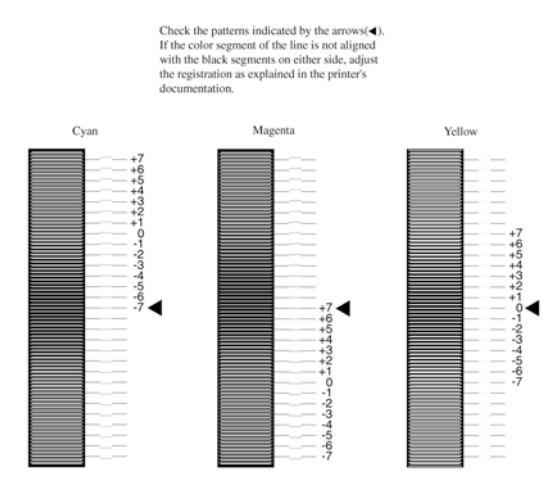

تذكر:

۲

اگر قسمت رنگي خط با قسمت سياه در هر دو طرف ميزان است تا تشكيل يک خط مستقيم را بدهند. لازم نيست كه ثبت را براي آن رنگ تغيير دهيد. اگر قسمتهاي خط ميزان هستند. ثبت را بطوريكه در زير توضيح داده شده تنظيم كنيد.

آماده کردن چاپگر برای استفاده ۱۷

07/08/2003, 02:47:32 ã

C4100\_setupguide\_fa.indd 17

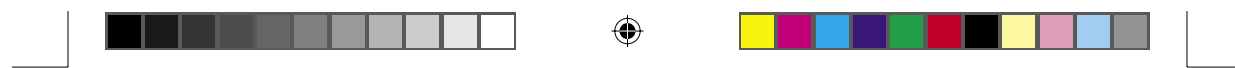

تنظیم کردن میزان ثبت رنگ

. مطمئن شويد كه در تابلوي Ready LCD (آماده) ويا Sleeج (خواب) نمايان شده سپس دكمه ع Enter (ورود) را براي دسترسي به منوهاي تابلوي كنترل فشار دهيد.

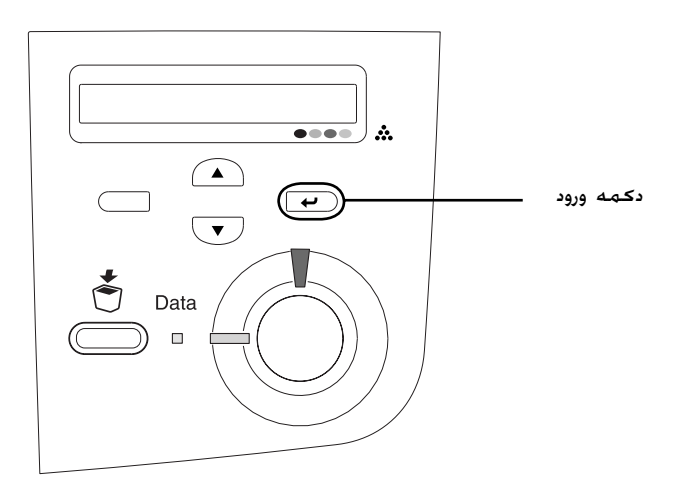

۲. دحمه ▼ Down (پایین) را چندین بار فشارداده تا تابلوي setur Menu LCD (منوي تنظیم) را نمایان کند سپس دکمه Enter (ورود) را فشار دهید.

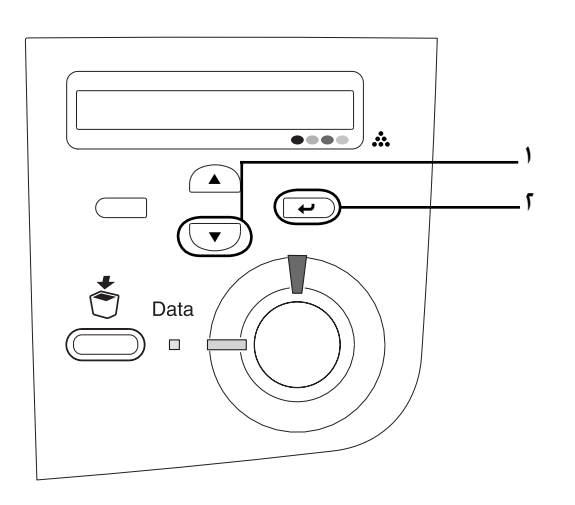

۱۸ آماده کردن چاپگر برای استفاده

07/08/2003, 02:47:33 ã

۲

C4100\_setupguide\_fa.indd 18

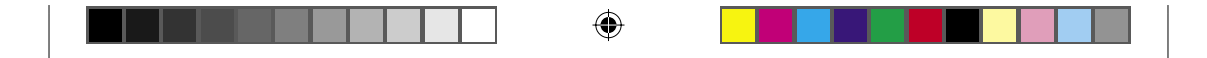

۳. دکمه ( D (بالا) را چندین بار فشار داده تا LCD مورد XXXX . ارا براي (یشمي. سرخ فام یا زرد) را که لازم دارید تنظیم کرده Resist . سپس دکمه ( س Enter (ورود) را فشار دهید.

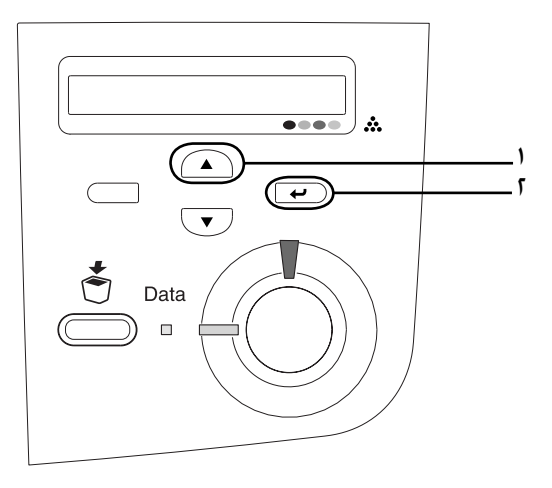

٤. بر روي برگه ثبت رنگ، قطعات خطي که بيشتر ميزان شده اند را پيدا کرده، سپس از دکمه ▲ Up (بالا) ويا ▼ Down (پايين) براي نمايش شماره اي که با آن الگو مطابقت مي کند استفاده کنيد. دکمه Ψ Enter (ورود) را براي تکميل تنظيم فشار دهيد.

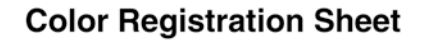

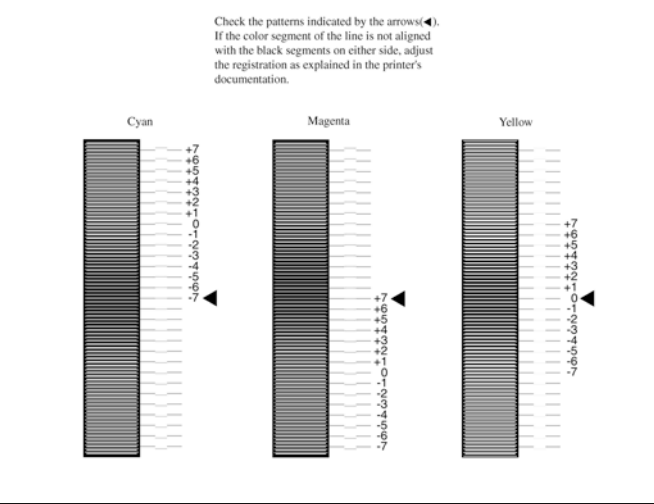

C4100\_setupguide\_fa.indd 19

۲

07/08/2003, 02:47:33 ã

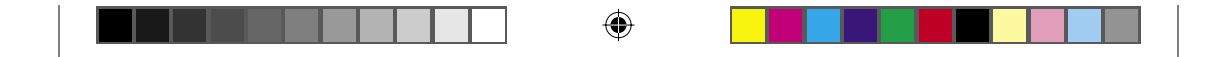

۵. دحمه ▲ Up (بالا) ويا ▼ Down (پايين) را براي نمايش شماره اي
 که با آن الگو مطابقت مي کند فشار دهيد. Press the دحمه ◄
 Enter (ورود) را براي تکميل تنظيم فشار دهيد.

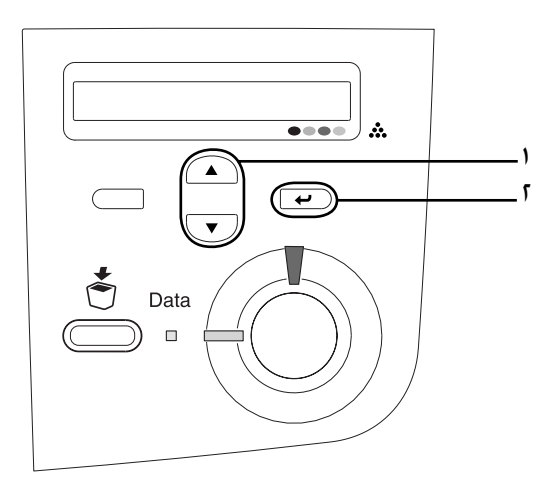

**نذڪر:** در صورت لزوم. برگه ثبت رنگ را براي تأييد چاپ کنيد.

# متصل کردن چاپگر

۲

## رابط USB /رابط موازي

از يک کابل حفاظت شده USB Revision 1.1 ويا کابل رابط تابيده دوتايي موازی که با IEEE-1284 سازگار است استفاده کنيد.

۲۰ آماده کردن چاپگر براي استفاده

07/08/2003, 02:47:34 ã

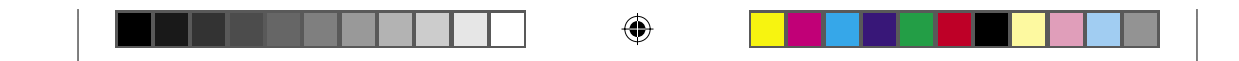

مطمئن شوید که هردوي چاپگر و کامپیوتر خاموشند.

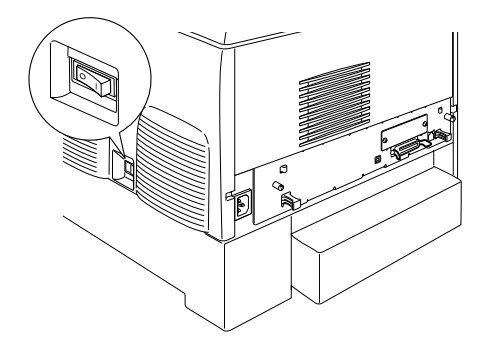

 بطوريكه نشان داده شده كابل رابط موازي ويا USB را به چاپگر وصل كنيد.

USB

موازي

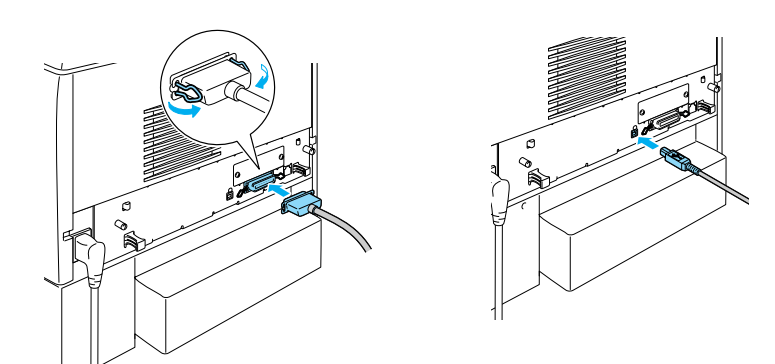

۳. سر دیگر کابل را به اتصال دهنده موازی کامپیوتر ویا رابط USB وصل کنید.

#### تذكر:

۲

اگر مي خواهيد که چاپگر را از طريق يک کارت رابط انتخابي نصب شده به کامپيوترتان وصل کنيد. به نوع ديگري کابل نياز داريد. به راهنماي کارت رابط انتخابي رجوع کنيد.

آماده کردن چاپگر براي استفاده ۲۱

07/08/2003, 02:47:35 ã

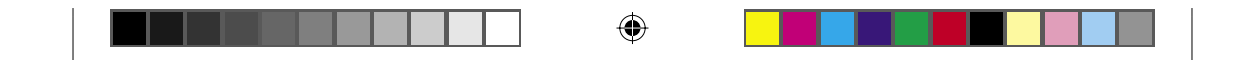

کابل شبکه

اين چاپگر يک اتصالي رابط اترنت را قبول مي کند. براي اسـتفاده از چاپگرتان بر روي يک شبـکه. دسـتورات زير را براي اتصال و پيکربندي آن دنبال کنيد.

مطمئن شويد كه هردوي چاپگر و كامپيوتر خاموشند.

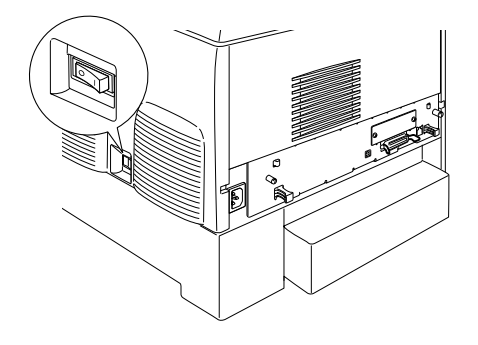

 . یک سر کابل شبکه را به پورت RJ-45 و سر دیگر آنرا به شبکه وصل کنید.

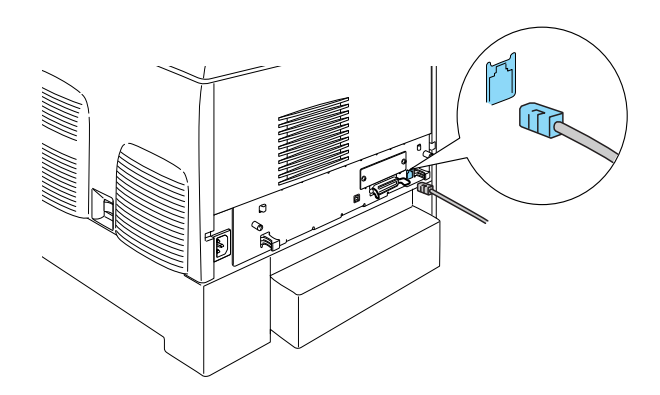

۲۲ آماده کردن چاپگر براي استفاده

07/08/2003, 02:47:35 ã

۲

C4100\_setupguide\_fa.indd 22

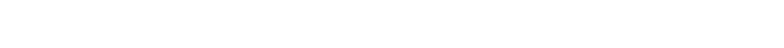

۲

### تنظیم یک آدرس IP با استفادہ از تابلوی کنترل

#### تذكر:

به راهنماي شبکه براي روشهاي پيکربندي ديگر رجوع کنيد. برای مشاهده راهنمای شبکه به مراجعه کنيد.

بعد از اتصال چاپگر به شبكه. لازم است كه آدرس IP را براي تنظيم كنيد. براي تنظيم آدرس IP. ساب نت ماسـك و دروازه پيش فرض از تابلوي كنترل. مراحل زير را دنبال كنيد.

- چاپگر را روشن کنید.
- ۲. هنگامیکه چراغ آماده چاپگر روشن است، هر یک از دکمه های تابلوی کنترل که در زیر نشان داده شده را برای دسترسی به منوی تابلوی کنترل فشار دهید.

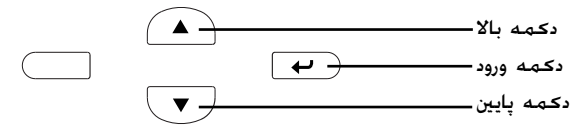

- . رسيدگي کنيد که تابلوي Information Menu LCD (منوي اطلاعات) را نشان می دهد.
  - ٤. دحمه Up (بالا) ویا Down (پایین) را فشار دهید تا اینکه Network (منوي شبکه) ظاهر شود. سپس دکمه Enter (ورود) را فشار دهید.
- ۵. رسيدگي کنيد که Network I/F = On (شبکه I/F = روشن) ظاهر شود.

اگر در عوض Enter الاج الالال (شبکه I/F = ۵ff) ظاهر مي شود. دکمه Enter (ورود) را فشار داده و سپس دکمه Up (بالا) ويا Down (پايين) را براي تغيير به Hetwork I/F = 0n (شبکه I/F= روشن) فشار دهيد. سپس دکمه Enter (ورود) را فشار دهيد.

۱. دكمه Up (بالا) ويا Down (پايين) را فشار دهيد تا اينكه Network (منوي شبكه) Down (ورود) را فشار داده (منوي شبكه) ظاهر شود. دكمه Enter (ورود) را فشار داده و سپس دكمه Up (بالا) ويا Down (پايين) را براي تغيير Network و سپس دكمه Up (بالا) ويا Enter (پايين) را براي تغيير (ورود) را فشار دهيد.

آماده کردن چاپگر برای استفاده ۲۳

07/08/2003, 02:47:35 ã

۲

C4100\_setupguide\_fa.indd 23

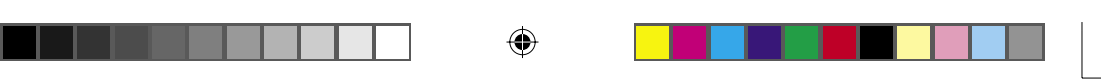

- ٧. دكمه Up (بالا) ويا Down (پايين) را فشار دهيد تا اينكه Get IP Address = Auto (كسب آدرس IP =خودكار) ظاهر شود. دكمه Enter (ورود) را فشار داده و سپس دكمه Up (بالا) ويا Down (پايين) را براي تغيير به Get IP Address = Panel (كسب آدرس IP =تابلو) فشار دهيد. سپس دكمه Enter (ورود) را فشار دهيد. مي توانيد از روش زير براي كسب يك آدرس IP استفاده كنيد.
- با استفاده از تابلوي كنترل چاپگر. Panel (تابلو) را در هنگام تنظیم آدرس IP. ساب نت ماسک و دروازه پیش فرض انتخاب كنید.
- Auto ,DHCP از سرور DHCP (اتوماتیک) را انتخاب کنید. هر زمان که چاپگر دوباره تنظیم شده ویا روشن شود. آدرس IP از سرور DHCP بطور اتوماتیک کسب می شود.
- In هنگام تنظیم آدرس IP با استفاده از دستور arp/ping PING را انتخاب کنید. از آدرس IP که توسط دستور arp/ping تنظیم شده استفاده می کند. هنگامیکه چاپگر دوباره تنظیم شده ویا خاموش و روشن شود. تنظیمات در دسترس قرار می گیرند.

#### تذكر:

۲

- بايستي بر روي DHCP (اتوماتيک). سرور DHCP بايستي بر روي کامپيوترتان نصب شده و بطور صحيح پيکريندي شده باشد. براي جزييات مشروح به کمک آن لاين سيستم عامل خود مراجعه کنيد.
- را منگام تنظیم آدرس *IP* با استفاده از دستور arp/ping PING را انتخاب کنید.
  - IP = (بالا) ویا Down (پایین) را فشار دهید تا اینکه = IP .
    ۵.۵۰۵ ظاهر شود. دکمه Enter (ورود) را فشار دهید.
- ۹. دحمه Up (بالا) ويا Down (پايين) را فشار دهيد تا اينکه مقدار مورد نظرظاهر شود. سپس دکمه Enter (ورود) را براي تنظيم مقدار فشار دهيد.

#### **نذکر:** براي تنظيم آدرس IP. ساب نت ماسک و دروازه پيش فرض مراحل ۷ و ۸ را تکرار کنيد.

- ۱۰. چاپگر خود را خاموش کرده و آنرا دوباره روشن کنید. مطمئن شوید که تا اینکه ارزش دهی آغازین کامل شود صبر کنید.
  - ۲۵ آماده کردن چاپگر برای استفاده

07/08/2003, 02:47:37 ã

|--|

با سه بار فشردن دکمه Enter (ورود) براي تأييد آدرس IP جديد، يک برگه وضعيت را چاپ کنيد.

٢٥

۲

C4100\_setupguide\_fa.indd 25

07/08/2003, 02:47:39 ã

۲

# کے نصب نرم افزار چاپگر

هنگاميکه نرم افزار چاپگر را نصب مي کنيد. اجزاء زير نصب مي شوند.

۲

- درایور چاپگر درایور چاپگر در هنگام استفاده از مایکروسافت ویندوز Microsoft® درایور چاپگر در هنگام استفاده از مایکروسافت ویندوز Mindows NT® (بغیراز Windows® XP و 2000 و 2000 و 300 NT® Mac OS®X .9.X Mac OS®X .9.X تا Mac OS 8.6 تا Mac OS®X .9.X تا Mac OS®X .9.X می دهد. می توانید توسط آن تنظیمات چاپگر بشما کنترل کامل می دهد. می توانید توسط آن تنظیماتی از قبیل کیفیت چاپ و اندازه کاغذ را اجرا کنید.
- مانیتور وضعیت ایسان ۳ مانیتور وضعیت ایسان ۳ به شما اختیار می دهد تا اطلاعات وضعیت چاپگر را از قبیل مقدار گرد جوهر باقی مانده را مشاهده کرده و به هرگونه خطای چاپگر با Windows Me, 98, 95, XP, 2000 و 4.0 NT رسیدگی کنید.
  - راهنماي مراجعه/راهنماي گيركردگي كاغذ براي نصب برنامه هاي تسهيلاتي شبكه بعنوان يک اداره کننده. Install Network Utility (نصب برنامه تسهيلاتی شبكه) را انتخاب کنيد.

### براي ويندوز

۲

- مطمئن شوید که چاپگر خاموش شده است.
- سي دي نرم افزار چاپگر را داخل درايو سي دي کنيد.

#### تذكر:

- 🗖 اگر پنجره انتخاب زبان ظاهر شد. کشور خود را انتخاب کنید.
- اگر صفحه برنامه نصب اپسان بطور اتوماتيک ظاهر نشد. بر روي نماد My Computer دوبار کليک کرده. بر روي نماد CD-ROM کليک راست کرده و بر روي OPEN در منويي که ظاهر مي شود کليک کنيد. سپس بر روي Epsetup.exe دوبار کليک کنيد.

۲۱ نصب نرم افزار چایگر

07/08/2003, 02:47:39 ã

C4100\_setupguide\_fa.indd 26

|--|--|

- ۳. بر روي Continue (ادامه) كليك كنيد. هنگاميكه صفحه گواهينامه موافقت نامه ظاهر مي شود, بيانيه را خوانده و بر روي Agree (موافق) كليك كنيد.
  - در جعبه گفتگويي که ظاهر مي شود بر روي Install Software (نرم افزار را نصب کنيد) کليک کنيد.

| EPSON Aculaser. C4100<br>Software In    | )<br>stallation |
|-----------------------------------------|-----------------|
| Please select from the following items. |                 |
| · Install Software.                     |                 |
| Install Network Utility.                |                 |
|                                         | C               |
| EPSON                                   | Exit            |

٥. بر روي Install (نصب) كليك كنيد. سپس دستورات بر روي صفحه را دنبال كنيد.

#### در مورد یک درایور اضافی

۲

هنگاميكه چاپگر با بعضي كامپيوترها (استفاده كننده ها) در يک شبكه مشتركاً استفاده مي شود و سيستم عامل سرور چاپ Windows XP 2000. ويا 10 NT مي باشد. مي توانيد درايور چاپگر را براي سيستم عامل استفاده كننده در سرور بعنوان يک درايور اضافي نصب كنيد. اين به استفاده كننده ها اختيار مي دهد كه در صورت لزوم درايور چاپگر مناسب را از سرور چاپگر داون لود كنند. براي جزييات به "تنظيم چاپگرتان بر روي يک شبكه" در راهنماي مراجعه

در مورد اشتراک چاپگر

رجوع شود.

مي توانيد از چاپگري که به يک کامپيوتر محلي بر روي يک شبکه وصل شده استفاده کنيد. براي جزييات به "تنظيم چاپگرتان بر روي يک شبکه" در راهنماي مراجعه رجوع شود.

نصب نرم افزار چاپگر ۲۷

07/08/2003, 02:47:41 ã

C4100\_setupguide\_fa.indd 27

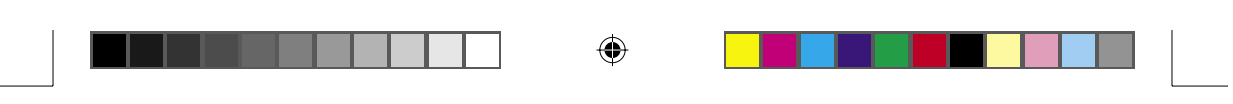

## برای Mac OS 8.6 تا 9.x

- مطمئن شوید که چاپگر خاموش شده است.
- سی دي نرم افزار چاپگر را داخل درايو سی دي کنيد.

**تذکر:** اگر پنجره انتخاب زبان ظاهر شد، کشور خود را انتخاب کنید.

- ۲. بر روی نماد اپسان دوبار کلیک کنید.
- ۲. بر روي Continue (ادامه) كليك كنيد. هنگاميكه صفحه گواهينامه موافقت نامه ظاهر مي شود. بيانيه را خوانده و بر روي Agree (موافق) كليك كنيد.
  - د. در جعبه گفتگويي که ظاهر مي شود بر روي Install Software (نرم) افزار را نصب کنيد) کليک کنيد.
  - بر روي Install (نصب) كليك كنيد. سپس دستورات بر روي صفحه را دنبال كنيد.

#### انتخاب چايگرتان در Chooser

بعد از اينكه درايور چاپگر را نصب كرديد. بايستي Chooser را براي انتخاب چاپگرتان باز كنيد. اين روال اولين باري كه از يك چاپگر استفاده مي كنند و هنگاميكه مي خواهيد به يك چاپگر ديگر تعويض كنيد لازم است. مكينتاش هميشه با استفاده از آخرين چاپگري كه انتخاب كرديد چاپ مي كند.

#### در مورد اشتراک چایگر

مي توانيد از چاپگري که به يک کامپيوتر محلي بر روي يک شبکه وصل شده استفاده کنيد. براي جزييات به "تنظيم چاپگرتان بر روي يک شبکه" در راهنمای مراجعه رجوع شود.

07/08/2003, 02:47:43 ã

۲

C4100\_setupguide\_fa.indd 28

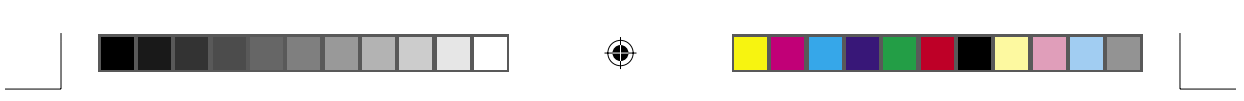

## برای Mac OS X

- مطمئن شوید که چاپگر خاموش شده است.
- سى دي نرم افزار چاپگر را داخل درايو سى دي كنيد.

**تذکر:** اگر پنجره انتخاب زبان ظاهر شد, کشور خود را انتخاب کنید.

- ۳. پوشه 🌈 Mac OS X را باز کرده. سپس بر روي نماد EPSON دوبار کلیک کنید.
- ۲. بر روي Continue (ادامه) كليك كنيد. هنگاميكه صفحه گواهينامه موافقت نامه ظاهر مي شود. بيانيه را خوانده و بر روي Agree (موافق) كليك كنيد.
  - ۵. در جعبه گفتگويي که ظاهر مي شود بر روي Install Software (نرم) افزار را نصب کنيد) کليک کنيد.
  - بر روي Install (نصب) كليك كنيد. سپس دستورات بر روي صفحه را دنبال كنيد.

**تذکر:** اگر جعبه گفتگوي اجازه ظاهر شد. **اسم ويا عبارت رمز** را وارد کرده. سپس بر روی O.K کليک کيند.

- ۷. بعد از نصب نرم افزار و شروع دوباره کامپیوتر. دکمه نیرو را فشرده تا چاپگر را روشن کنید.
- ۸. پوشه آه Applications را بر روي درايو سخت باز کرده، سپس پوشه آ دوبار کليک کنيد. در Utilities را باز کرده و بر روي نماد Print Center دوبار کليک کنيد. در جعبه گفتگوي فهرست چاپگر بر روي ا Add Printer کليک کنيد.
  - ٩. از منوي بيرون پريدني EPSON USB را انتخاب كنيد. در فهرست محصول را انتخاب كرده. سپس All را از منوي بيرون پريدني تنظيم صفحه انتخاب كنيد. بر روي Add (اضافه كن) كليك كنيد.
    - ۱۰. مرکز چاپ را ببندید.

نصب نرم افزار چاپگر ۲۹

07/08/2003, 02:47:44 ã

۲

C4100\_setupguide\_fa.indd 29

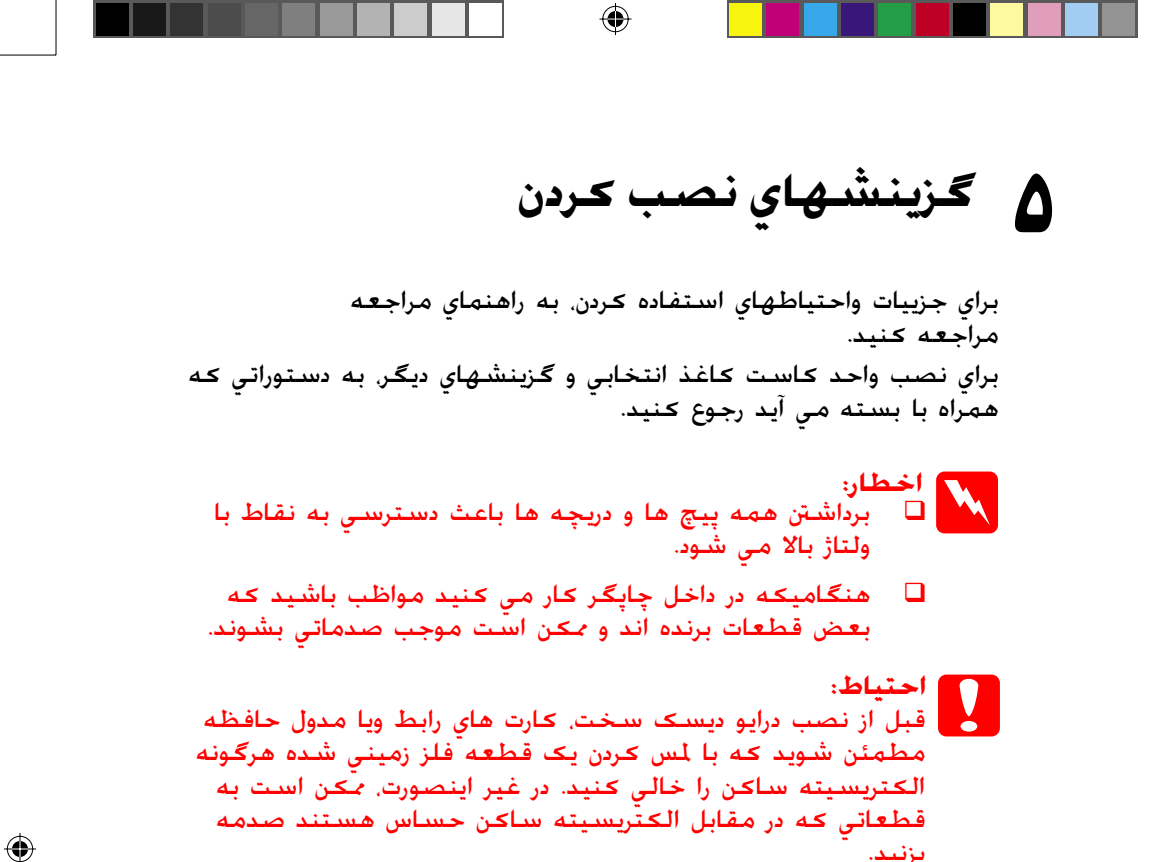

برای تأیید اینکه درایو دیسک سخت. مدول حافظه و کارت رابط بطور صحیح نصب شده اند، یک برگه وضعیت را چاپ کنید. به " ۳ آمادگی برای استفاده از چاپگر" مراجعه کنید.

> ۳۰ گزینشهای نصب کردن

بزنيد.

07/08/2003, 02:47:46 ã

۲

C4100\_setupguide\_fa.indd 30

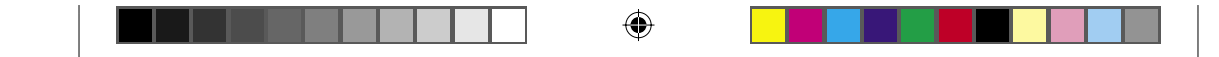

## قبلا از نصب درايور ديسـک سـخت ويا مـدول هاي حـافـظـه

 مطمئن شوید که چاپگر خاموش بوده و سیم برق و کابل رابط را از پریز بیرون آورده باشید.

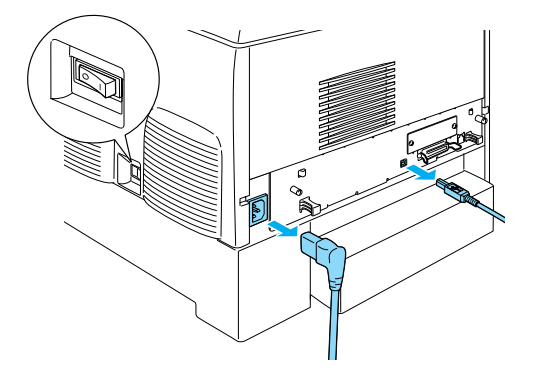

۲. پیچها و پوشش را بردارید.

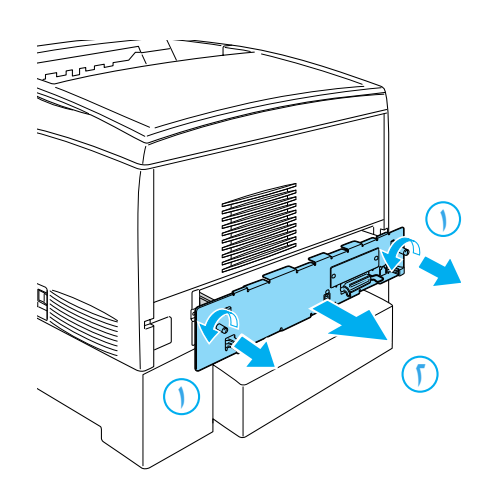

C4100\_setupguide\_fa.indd 31

۲

07/08/2003, 02:47:47 ã

|--|

<sup>۳.</sup> شڪافهاي نصب را براي درايور ديسڪ سخت. مدولهاي حافظه و مدول ROM شناسايي ڪنيد.

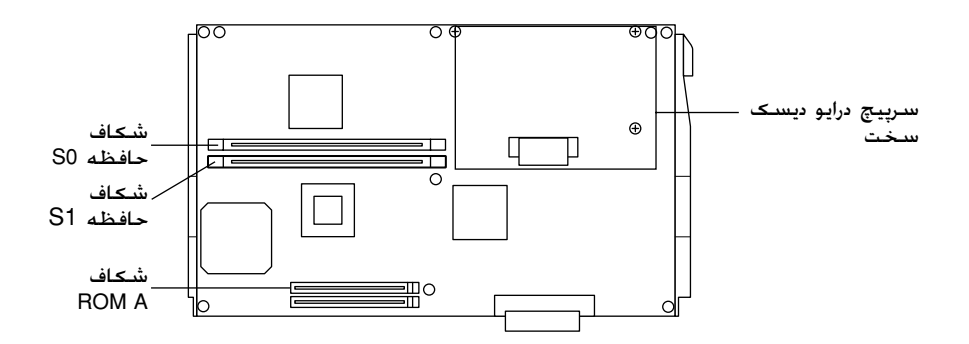

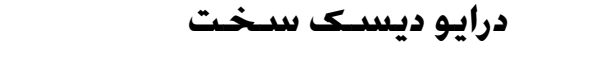

۱. درایو دیسک سخت را به تخته مدار وصل کنید.

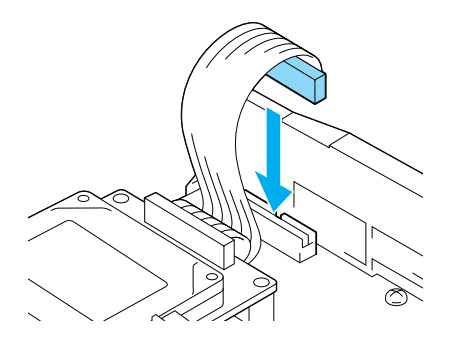

گزينشهاي نصب کردن ٣٢

07/08/2003, 02:47:47 ã

۲

C4100\_setupguide\_fa.indd 32

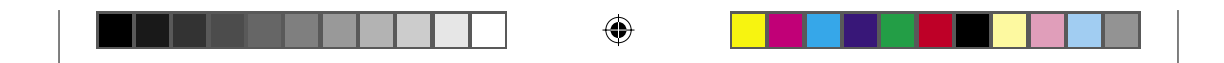

۲. سده سوراخ پیچ بر روي درايور ديسک سخت را با سوراخهاي پيچ بر روي تخته مدار ميزان کنيد.

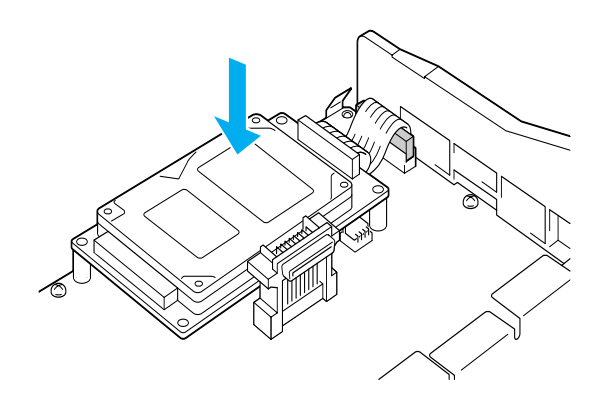

٣. درايور را با پيچ هايي که تأمين شده محکم کنيد.

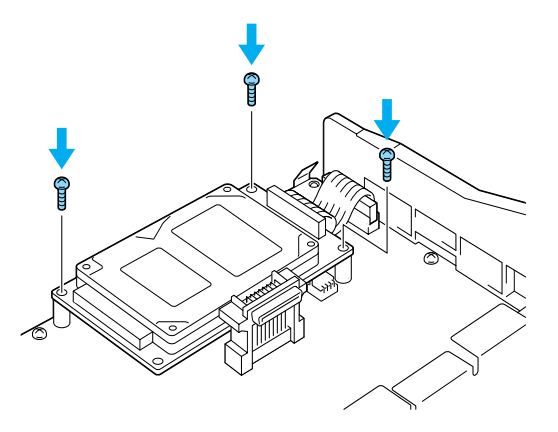

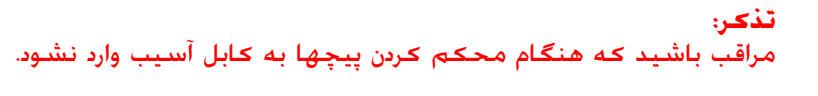

- حتباط:
- مراقب باشید که هنگام محکم کردن پیچها به کابل آسیب وارد نشود.
- هیچ مدولي را از تخته مدار جدا نکنید. در غیراینصورت چاپگر مکن است کار نکند.

07/08/2003, 02:47:48 ã

۲

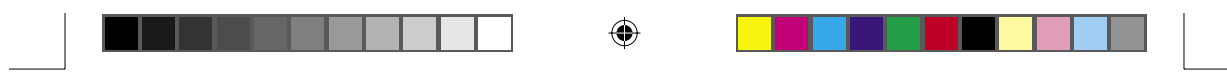

#### مدول حافظه

مي توانيد حافظه چاپگر را تا ١٠٢٤ مگابايت (چاپگر استاندارد ١٤ مگابايت باضافه ٣٢، ١٤، ١٢٨. ٢٥٦، ٥١٢ مگابايت انتخابي) افزايش دهيد. براي افزايش حافظه به بيشتر از ٥٧٦ مگابايت. بايستي ابتدا ١٤ مگابايت را DIMM برداشته و سپس دو DIMM انتخابي را نصب كنيد.

 مدول حافظه را بالاي شكاف حافظه نكه داشته و آنرا داخل شكاف بكنيد.

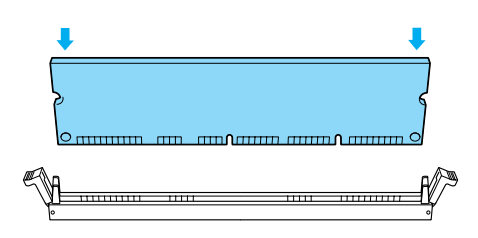

 DIMM را بطور مستقیم به داخل شکاف فشار دهید تا اینکه گیره ها برای نگه داشتن مدول حافظه بالا بیایند.

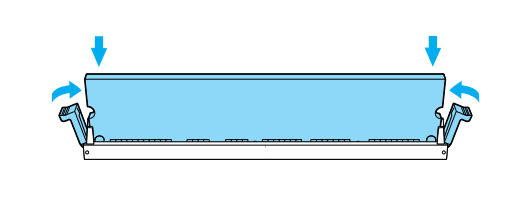

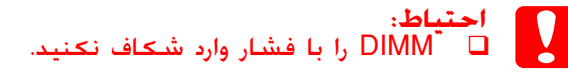

 هیچ مدولي را از تخته مدار جدا نکنید. در غیراینصورت چاپگر مکن است کار نکند.

۳٤ گزینشهای نصب کردن

07/08/2003, 02:47:48 ã

۲

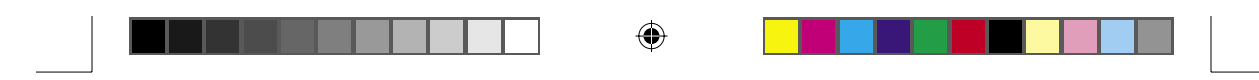

تعويض سيني تخته مدار

سيني تخته مدار را به داخل چاپگر بلغزانيد.

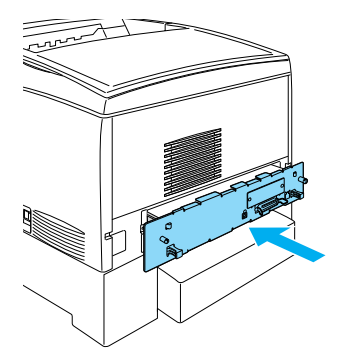

سيني تخته مدار را با دو پيچ محكم كنيد.

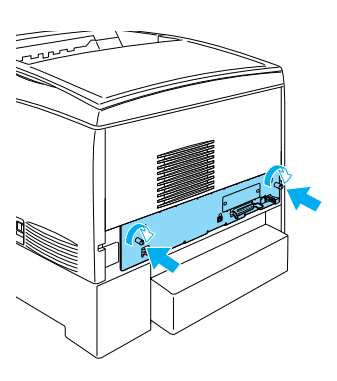

C4100\_setupguide\_fa.indd 35

۲

07/08/2003, 02:47:49 ã

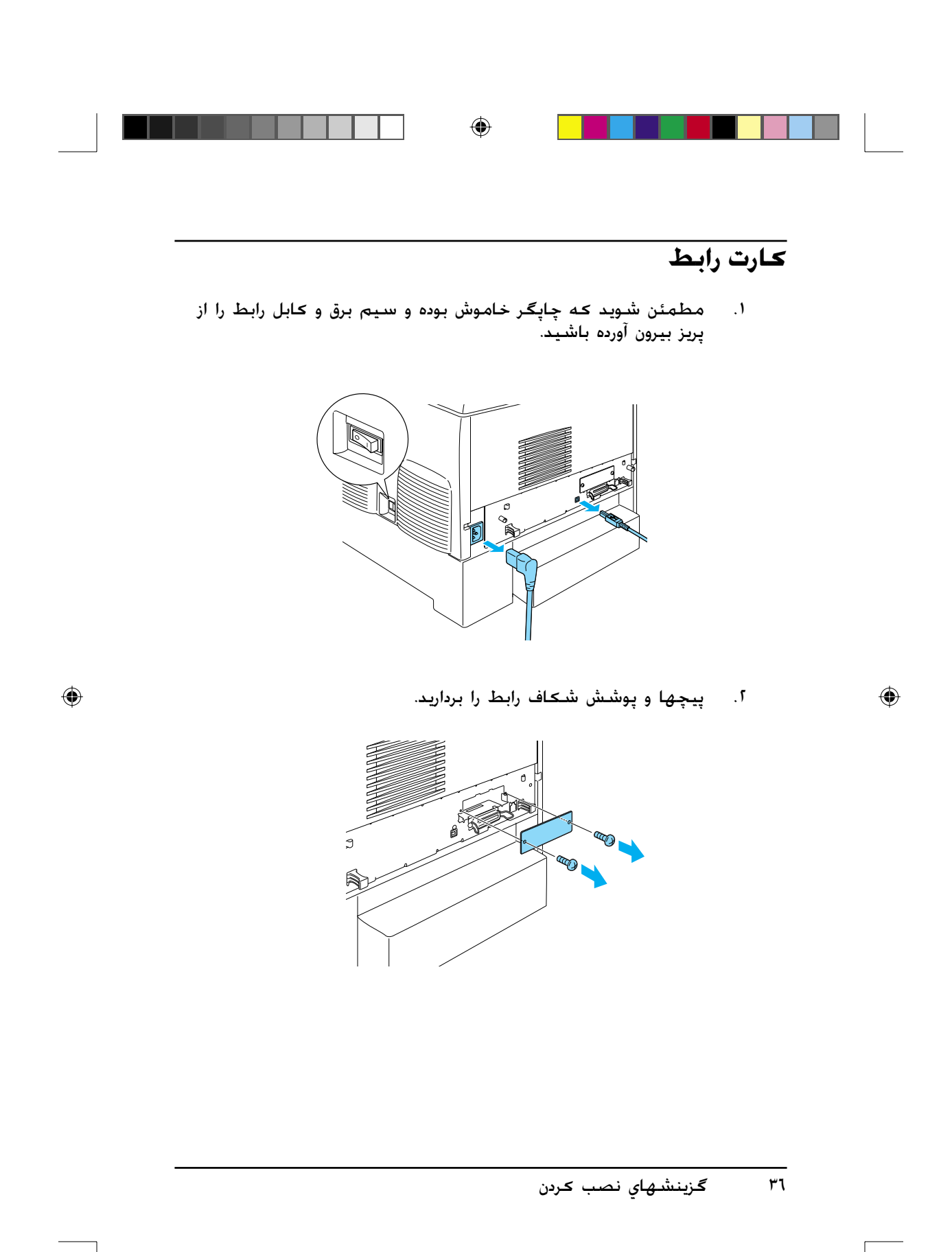

07/08/2003, 02:47:49 ã

C4100\_setupguide\_fa.indd 36

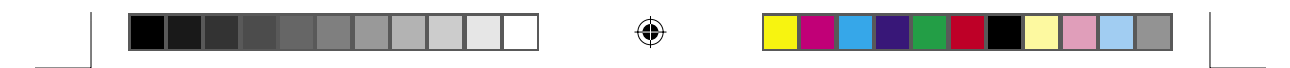

۳. کارت رابط را بطور محکم وارد کنید.

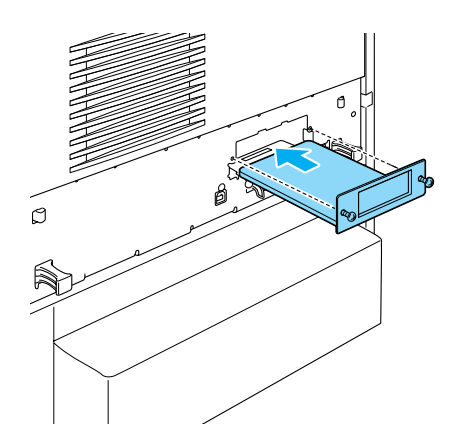

٤. کارت رابط را با پیچها محکم کنید.

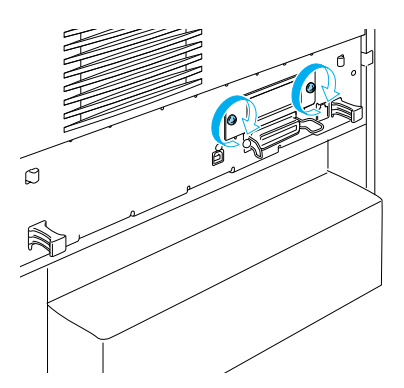

C4100\_setupguide\_fa.indd 37

۲

07/08/2003, 02:47:49 ã

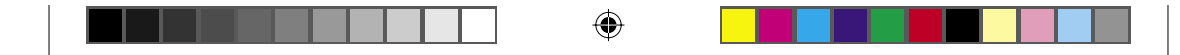

# در مورد چاپگر خود بیشتر بدانید

- راهنماي مراجعه (PDF) این راهنما اطلاعات مشروحي در مورد چاپ کردن از یک کامپیوتر. محافظت از چاپگر. حل مشکلات و اینی فراهم می کند.
- راهنماي گير كردن كاغذ (PDF) اين راهنما راه حلهايي در مورد مشكلات گير گردن كاغذ فراهم مي كند. ايسان توصيه مي كند كه اين راهنما را چاپ كرده و در نزديكي چايگر نگه داريد.
  - راهنماي شبكه (PDF)
    اين راهنما براي اداره كننده شبكه اطلاعاتي در مورد درايور چاپگر و تنظيمات شبكه فراهم می كند.

Acrobat Reader 4.0 ويا جديدتر بايستي بر روي كامپيوتر شما نصب شود تا بتوانيد راهنماي گيركرد*گ*ي كاغذ ، راهنماي مراجعه و راهنماي شبكه را باز كرده و بخوانيد.

## مشاهده راهنمای مراجعه

هنگاميكه نرم افزار چاپگر نصب شد. يك نماد راهنما مراجعه بر روي صفحه كامپيوتر شما درست مي شود. براي مشاهده راهنما. بر روي نماد ALC4100 Reference Guide در صفحه كامپيوترتان دوبار كليك كنيد.

در ويندوز. مي توانيد از طريق منوي Start به راهنماي مراجعه دسترسي پيدا ڪنيد. براي اينڪار بر روي Start ڪليڪ ڪرده. در Windows XP به اشاره ڪرده. programs ويا در 2000 ,98, 98, 95 Windows اي NT 4.0 به اشاره ڪرده. به EPSON اشاره ڪرده سپس ALC4100 Reference Guide را انتخاب ڪنيد.

۳۸ در مورد چاپگر خود بیشتر بدانید

07/08/2003, 02:47:49 ã

۲

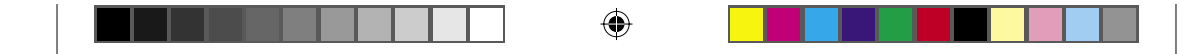

## مشاهده و چاپ راهنماي گيركردگی كاغذ

- هنگاميكه نرم افزار چاپگر نصب شد. يك نماد راهنماي گيركردگي كاغذ بر روي صفحه كامپيوتر شما درست مي شود. براي مشاهده راهنما. بر روي نماد Paper Jam Guide در صفحه كامپيوترتان دوبار كليك كنيد. راهنما Acrobat Reader را باز مى كند.
- ۲. در منوي فايل Print را انتخاب کرده و سپس بر روي O.K (در ويندوز) ويا. (در مکينتاش) کليک کنيد.
  - ۳. راهنمای گیرکردگی کاغذ چاپ می شود.

#### نصب راهنمای شبکه

سبی دی نرم افزار چاپگر را داخل درایو سبی دی کنید.

**تذکر:** اگر پنجره انتخاب زبان ظاهر شد, کشور خود را انتخاب کنید.

- ۲. براي استفاده كننده هاي Mac OS 8.6 تا 9.x. بر روي نماد اپسان دوبار كليك كنيد. براي استفاده كننده هاي Mac OS X يوشه Mac OS X را باز كرده و سپس بر روي نماد EPSON دوبار كليك كنيد.
- ۳. بر روي Continue (ادامه) كليك كنيد. هنگاميكه صفحه گواهينامه موافقت نامه ظاهر مي شود. بيانيه را خوانده و بر روي Agree (موافق) كليك كنيد.
- در جعبه گفتگويي که ظاهر مي شود بر روي Install Network Utility
  در برنامه تسهیلاتی شبکه را نصب کنید) کلیک کنید.
  - د. Install Network Guide (راهنماي شبکه را نصب کنید) را انتخاب. کنید. سپس دستورات بر روی صفحه را دنبال کنید.

يک نماد راهنماي شبکه بر روي صفحه کامپيوتر درست مي شود. براي مشاهده راهنما، بر روی نماد ALC4100 Network Guide دوبار کليک کنيد.

در مورد چاپگر خود بیشتر بدانید

07/08/2003, 02:47:50 ã

۲

C4100\_setupguide\_fa.indd 39

٣٩

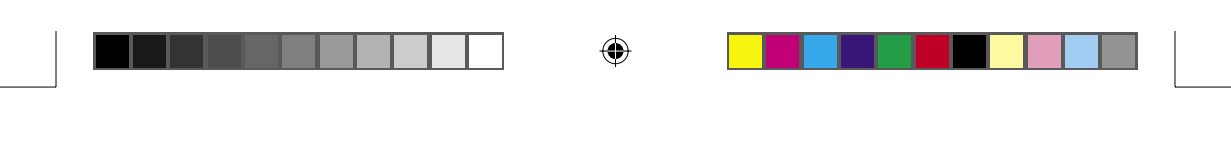

دستورات ايمني

۲

# احتياطهاي چاپگرليزر

اين چاپگر از تکنولوژي ليزر استفاده مي کند. براي اطمينان در عملکرد امن و موثر. احتياطهای زير را با دقت دنبال کنيد.

- مراقب باشيد كه به گدازگر كه به اين صورت علامت گذاري شده احتياط حرارت زياد ويا سطوح اطراف آن دست نزنيد. اگر چاپگر در حال استفاده بوده است. اين سطوح مكن است خيلي داغ باشند.
- داغ باشند. سعي در تغيير ويا اوراق ڪردن ڪارتريج گرد جوهر نڪنيد. آنرا نمي توان دوباره پر ڪرد.

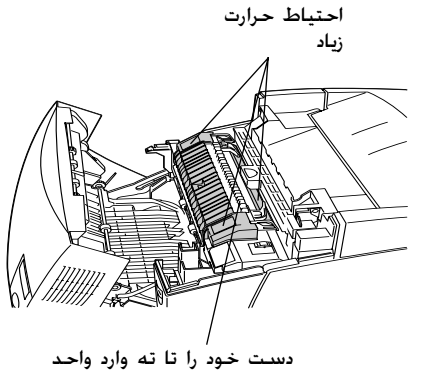

- گدازگر نکنید
- به گرد جوهر دست نزنید و از وارد شدن گرد جوهر به چشمهایتان اجتناب کنید.
- کارتریج گرد جوهر استفاده شده. واحد هادي نور واحد گدازگر ویا واحد انتقال را در آتش نیاندازید چون محن است منفجر شده و باعث آسیب بشوند. آنها را برطبق قوانین محلي بدور بیاندازید.
- اگر گرد جوهر بیرون ریخت. از یک جارو و خاک انداز ویا پارچه نم دار با صابون و آب براي تمیز کردن استفاده کنید. چون در صورت تماس ذرات ریز با یک جرقه ممکن است باعث آتشسوزي ویا انفجار بشوند. از یک جاروی برقی استفاده نکنید.

٤٠ دستورات ايمنى

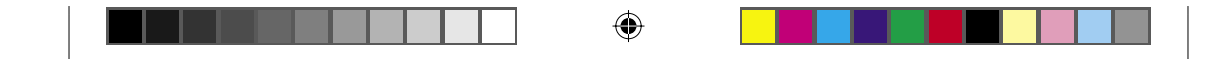

## دستورات ايمنى مهم

قبل از استفاده از چاپگرتان، همه دستورات زیر را بخوانید:

## هنگاميڪه مڪاني را براي چاپگر انتخاب مي ڪنيد

- 🖵 🛛 چاپگر را بر رویِ یک سطح متزلزل قرار ندهید.
- 🖵 🛛 چاپگر را در جایی نگذارید که بر روی سیمش پا گذاشته می شود.
- شکاف ها و سوراخهاي بر روي قفسه و پشت ويا زير براي هواگيري تأمين شده اند. آنها را مسدود نکرده و نپوشانيد. چاپگر را بر روي تختخواب. کاناپه. فرش ويا سطوح مشابه ويا در تأسيسات داخلي نگذاريد مگر اينکه هواگيري کافي تأمين شده باشد.

## هنگامیکه یک منبع نیرو را انتخاب می کنید

- در استفاده از پريزهايي که وسايل ديگر به آنها وصل شده اند اجتناب کنيد.
- از نوع منبع نيرويي كه بر روي برچسب نشان داده شده استفاده كنيد. اگر در مورد نوع نيروي موجود مطمئن نيستيد, با فروشنده ويا شركت برق محلي خود مشورت كنيد.
  - اگر قادر به وارد کردن دوشاخ به پریز نیستید. با یک مکانیک برق مجرب تماس بگیرید.
- اگر از یک سیم رابط استفاده مي کنيد. مطمئن شويد که مقدار کل آمپر محصولي که به سيم رابط مي زنيد از مقدار آمپر سيم رابط جاوز نکند.
  - در شرایط زیر چاپگر را از پریز برق بیرون آورده و تعمیر را به نماینده تعمیر محرب محول کنید:
- أ. هنگامیکه سیم برق ویا پریز آسیب دیده ویا ساییده شده است.
  - ب. اگر مایعات در داخل آن ریخته شده است.

07/08/2003, 02:47:51 ã

۲

C4100\_setupguide\_fa.indd 41

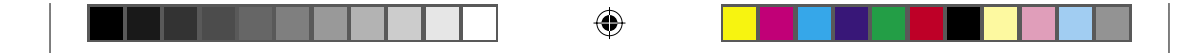

- جــ. اگر در معرض باران ویا آب قرار گرفته است.
- د. اگر هنگاميكه دستورات بكارگيري دنبال شده بطور عادي كار نمي كند. تنها كنترل هايي را تنظيم كنيد كه توسط دستورات بكارگيري پوشش داده شده اند چون تنظيم نادرست كنترل هاي ديگر مكن است باعث صدمه شده و اغلب نياز به تعمير طولاني توسط يك تكنيسين برق مجرب دارد تا محصول را به عملكرد عادى برگرداند.
  - هـ. اگر به زمين افتاده ويا قفسه صدمه ديده است.
- و. اگر يک تغيير مشهود در عملکرد نشان مي دهد که نشانه نياز به تعمير است.

## هنگاميكه از چاپگر استفاده مي كنيد

بدون اینکه قسمتهاي مصرف شدني نصب شده باشند. چاپگر در حدود ۳۱٫۰ کیلوگرم (۷۹ پوند) وزن دارد. یک شخص نبایستي بتنهایي چاپگر را بلند کرده ویا آنرا حمل کند. دو نفر بایستی آنرا حمل کنند.

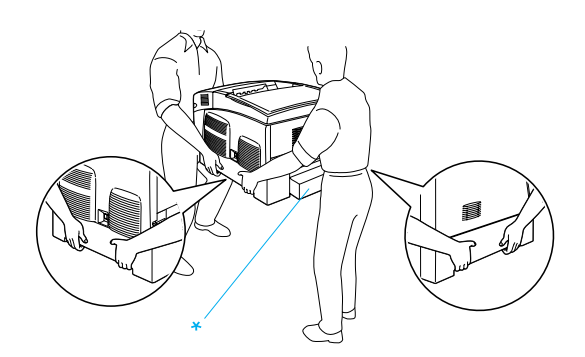

\* چاپگر را توسط نگهداشتن این مناطق بلند نکنید.

- همه اخطارها و دستوراتي که بر روي چاپگر علامت گذاري شده را دنبال کنيد.
  - 🖵 🛛 چاپگر را قبل از تميز كردن از پريز برق بيرون بياوريد.
- از پارچه اي که بخوبي چلانده شده استفاده کرده و از تميزکننده هاي مايع ويا ايروسل استفاده نکنيد.

٤٢ دستورات ايمنى

07/08/2003, 02:47:52 ã

۲

C4100\_setupguide\_fa.indd 42

| به قطعات داخلي چاپگر دست نزنيد. مگراينکه در مستندات چاپگر به<br>شما راهنمايی شده که جنين کاری بکيند. |  |
|----------------------------------------------------------------------------------------------------|--|
|                                                                                                    |  |

۲

- هیچگاه قطعات چاپگر را با زور در جایشان وارد نکنید. با اینکه چاپگر طوري طراحي شده که با دوام باشد. بد رفتاري مکن است به آن صدمه وارد کند.
  - مطمئن شوید که مواد قابل خوردن را از دسترس کودکان بدور نگه دارید.
    - 🗖 دریک محیط نمناک از چاپگر استفاده نکنید.
  - نگذاريد که کاغذ جمع شده در داخل چاپگر باقي بماند. اين مکن است باعث زياد گرم شدن چاپگر بشود.
- هیچگاه شیئي را از شکاف هاي قفسه با فشار وارد نکرده چون مکن است با نقاط ولتاژ خطرناک تماس حاصل کرده و باعث اتصالي در قسمتهایی بشوند که موجب خطر آتشسوزی ویا شوک برقی بشود.
  - 🛛 هرگز هرگونه مايعي را بر روي چاپگر نريزيد.
- مگراینکه بطور خاص در مستندات چاپگر توضیح داده شده باشد. خودتان سعي در تعمير محصول نکنيد. بازکردن و برداشتن دریچه هايي که با برنداريد علامت گذاري شده اند مکن است نقاط ولتاژ خطرناک ویا خطرات دیگر را در معرض تماس قرار دهد. همه تعمیرات آن قسمتها را به نماینده تعمیر مجرب محول کنید.
- تنها كنترل هايي را تنظيم كنيد كه در دستورات بكارگيري پوشيده شده اند. تنظيم غيرصحيح كنترل هاي ديگر محن است موجب آسيب شده و محن است نياز به تعمير توسط يک نماينده تعمير مجرب داشته باشد.
  - اگر خیال دارید که در آلمان از چاپگر استفاده کنید. به موارد زیر توجه کنید:

براي تأمين حفاظت در مقابل اتصالي و حفاظت در مقابل جريان بالا براي اين چاپگر. تأسيسات ساختمان بايستي توسط يک مدارشکن ۱۰ يا ۱۱ آمپر محافظت شده باشد.

#### دستورات ایمنی ۲۳

07/08/2003, 02:47:53 ã

۲

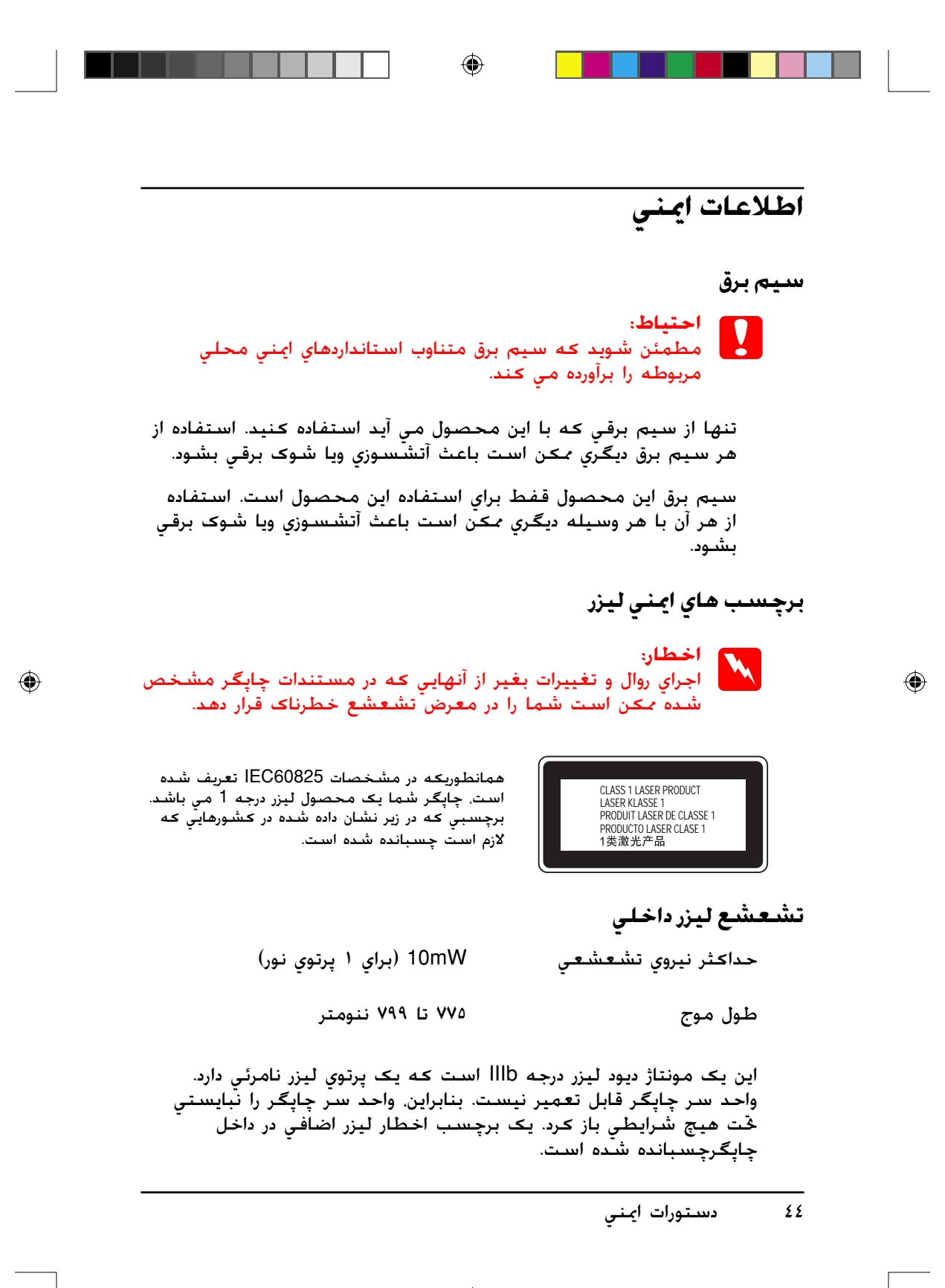

07/08/2003, 02:47:54 ã

C4100\_setupguide\_fa.indd 44

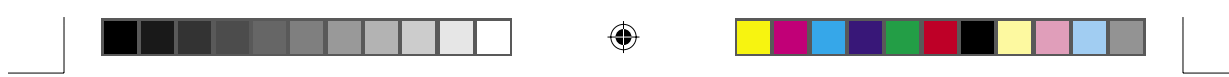

ايمني اوزون

پخش اوزون

گاز اوزون بعنوان يک فراورده جانبي روال چاپ توسط چاپگر ليزر توليد مي شود. اوزون تنها زمانيکه چاپگر در حال چاپ است توليد می شود.

حد قرار گرفتن در معرض اوزون

حد توصيه شده براي قرار گرفتن در معرض اوزون ۰٫۱ بخش در هر ميليون (ppm) مي باشد که بصورت يک ميانگين تمرکز مدت موزون در طول مدت هشت (۸) ساعت بيان مي شود. چاپگرهاي ليزر اپسان کمتر از ۰٫۱ ppm براي هر هشت (۸) ساعت چاپ متداوم توليد مي کنند.

خطر را تقلیل دهید

۲

براي تقليل خطر در معرض اوزون قرار گرفتن. بايستي از شرايط زير اجتناب کنيد:

- 🛛 استفاده از چندین چاپگر لیزر در یک محل بسته
  - 🛽 بکارگیری در شرایط رطوبت بسیار کم
    - 🗖 هواگیری ضعیف در اتاق
- 🔲 چاپ متداوم بطور طولانی به همراه هریک از وضعیتهایِ فوق الذکر

محل چاپگر چاپگر بايستي طوري قرار داده شود که گازهاي مصرف شده و گرماي توليد شده:

- 🖵 بطور مستقيم به طرف صورت استفاده كننده وزيده نشود
- 🗖 در صورت امکان بطور مستقیم به خارج ساختمان تخلیه شود

#### دستورات ايمنى ٤٥

07/08/2003, 02:47:55 ã